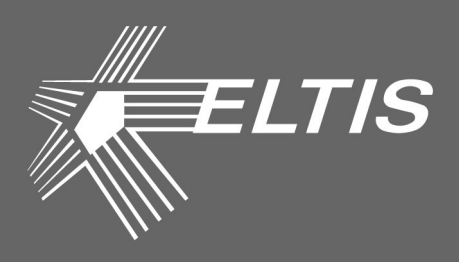

# SC305-D1 (D2)

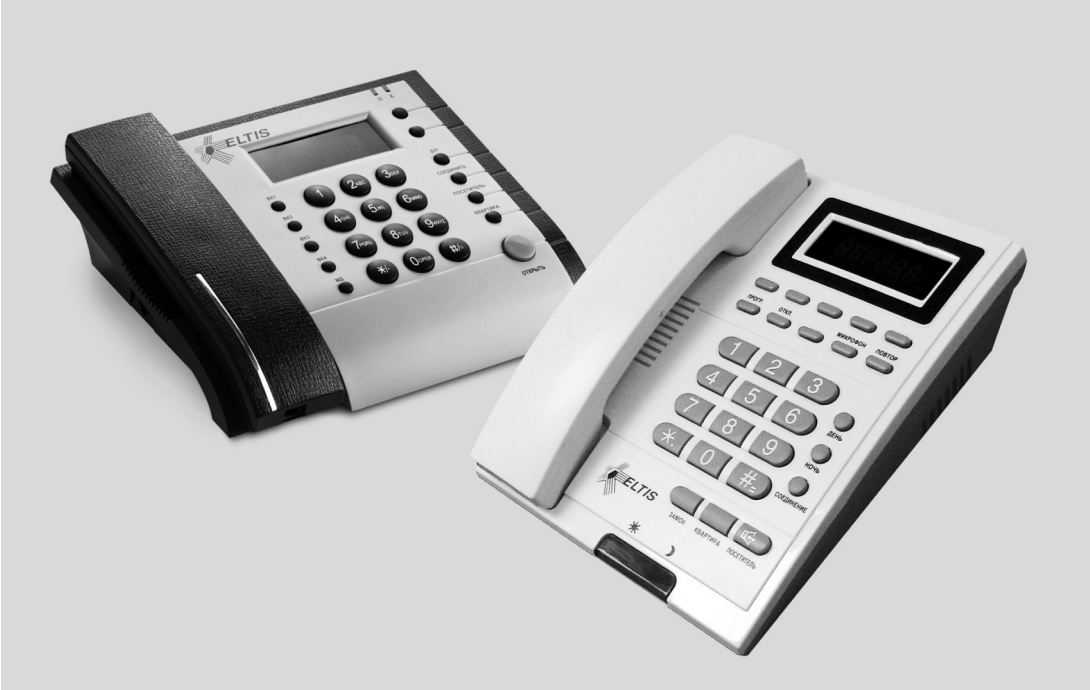

# ПУЛЬТ КОНСЬЕРЖА

### РУКОВОДСТВО ПО ЭКСПЛУАТАЦИИ

Скачано с Етехключи.рф

Настоящее руководство по эксплуатации (РЭ) предназначено для ознакомления с возможностями, принципами работы, конструкцией, правилами установки и эксплуатации пультов консьержа **SC305-D1**, **SC305-D2**.

К работе с устройством допускается персонал, имеющий допуск не ниже третьей квалификационной группы электрической безопасности, подготовленный в объеме производства работ, предусмотренных эксплуатационной документацией в части монтажных работ и подключения блока питания к сети переменного тока 220 В.

В данном руководстве используются следующие сокращения:

- БВ блок вызова;
- БП блок питания;
- КМ коммутатор;
- КФ конфигурационный файл;
- ПА пульт абонентский;
- ПК пульт консьержа;
- РЭ руководство по эксплуатации.

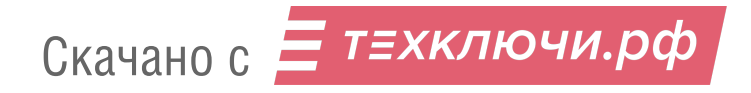

| НАЗНАЧЕНИЕ ПУЛЬТА КОНСЬЕРЖА                     | 4      |
|-------------------------------------------------|--------|
| Функции                                         | 4      |
| Состав домофонного комплекса                    | 5      |
| ОПИСАНИЕ ПУЛЬТА КОНСЬЕРЖА                       | 6      |
| Технические характеристики                      | 6      |
| Конструктивное исполнение                       | 7      |
| Комплект поставки                               | ,<br>8 |
|                                                 | •      |
| ПОРЯДОК УСТАНОВКИ                               | 9      |
| Указание мер безопасности                       | 9      |
| Общие требования к установке                    | 9      |
| Установка и монтаж пульта консьержа             | 9      |
| Проверка монтажа и включение                    | 16     |
| ПРОГРАММИРОВАНИЕ ПУЛЬТА КОНСЬЕРЖА               | 18     |
| Программирование пользовательских установок     | 19     |
| Программирование системных установок            | 25     |
| Режим просмотра фискальной памяти               | 34     |
| ПОРЯДОК РАБОТЫ                                  | 36     |
| Дежурный режим                                  | 36     |
| Вызов квартиры с блока вызова                   | 37     |
| Вызов консьержа с блока вызова                  | 41     |
| . Вызов консьержа из квартиры                   | 43     |
| Вызов квартиры консьержем                       | 44     |
| Вызов посетителя консьержем                     | 44     |
| Переключение квартиры в ночной / дневной режимы | 45     |
| Выбор видеокамеры                               | 46     |
| РУКОВОДСТВО ПОЛЬЗОВАТЕЛЯ                        | 47     |
| ПРИЛОЖЕНИЯ                                      | 48     |
| I. Расшифровка индикации об ошибках             | 48     |
| II. Алгоритмы программирования SC305-D1(D2)     | 49     |

Скачано с Етехключи.рф

### НАЗНАЧЕНИЕ ПУЛЬТА КОНСЬЕРЖА

Пульт консьержа **SC305-D1(D2)** (далее – **ПК**) предназначен для работы в составе домофонного комплекса **ELTIS300**, **ELTIS303**, **ELTIS305** и обеспечивает:

- дуплексную связь «посетитель-абонент»;
- дуплексную связь «посетитель-консьерж», «консьерж-посетитель»;
- дуплексную связь «консьерж абонент», «абонент консьерж»;
- открытие соответствующей входной двери;
- организацию управляемого (коммутируемого) видеонаблюдения.

### Функции пульта консьержа

#### Основные функции:

- Коммутация звукового тракта «посетитель-консьерж».
- Коммутация звукового тракта «консьерж–абонент» в соответствии с заданным на ПК номером квартиры.
- Коммутация звукового тракта «абонент-консьерж» по инициативе абонента (обратный вызов).
- Коммутация звукового тракта «консьерж-посетитель» по инициативе консьержа.
- Коммутация звукового тракта «посетитель-абонент» прямое соединение.
- Запись и хранение в памяти (журнале) всех событий и времени событий с возможностью их отображения на индикаторе ПК.
- Управление открытием входных дверей.
- Подключение к ПК до 2-х многоабонентных БВ или одноабонентных (переговорно-замковых) устройств.
- Организация управляемого (коммутируемого) видеонаблюдения.
- Ручное или автоматическое переключение в дневной или ночной режим работы\*.
- Индивидуальное назначение абоненту дневного или ночного режимов работы\*.
- Индивидуальное подключение/отключение квартиры.
- Подключение/отключение вызова консьержа абонентом.
- \* В дневном режиме работы звонки посетителей адресуются непосредственно абоненту, в ночном – на ПК.

#### Сервисные функции:

- Программирование и управление ПК с помощью функциональной клавиатуры.
- Отображение информации на шестиразрядном светодиодном индикаторе.

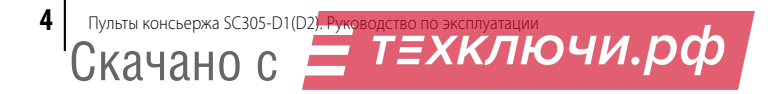

### НАЗНАЧЕНИЕ ПУЛЬТА КОНСЬЕРЖА

- Формирование звуковых сигналов при:
  - нажатии на кнопки клавиатуры;
  - вызове абонента;
  - открывании (программном отключении) электромагнитного замка;
  - некорректных действиях консьержа и авариях домофонного комплекса.

#### Функции обслуживания:

- Сохранение информации о событиях в энергонезависимой памяти.
- Самоконтроль системы при пуске.

### Состав домофонного комплекса

ПК предназначен для работы в составе домофонного комплекса, содержащего следующие блоки и узлы:

- Блок вызова серии **DP300, DP303, DP305**\*.
- Пульт консьержа SC305-D1(D2).
- Блок питания **PS2-х** (х модель БП, зависит от типа используемого замка) или аналогичный.
- Коммутатор **КМ100-7.х**.\*\*
- Пульты абонентские):
  - А5 или аналогичный;
  - VM500-5.1CL(M) или аналогичный.
- Видеокоммутатор VC4/1-2.
- \* При использовании ПК с версией ПО 5.00 совместно с БВ серии DP305, необходимо отключить функцию отзвонки абоненту при открывании двери ключом (см. PS010 в БВ).
- \*\*Модель и количество коммутаторов зависит от количества абонентов (в комплексах с количеством абонентов до 100 – 1 шт. КМ100-7.1; от 100 до 200 абонентов – 2 шт. КМ100-7.2; от 200 до 300 абонентов – 3 шт. КМ100-7.3; от 300 до 500 абонентов – до 5 шт. КМ100-7.5.

Данный состав домофонного комплекса приведен в качестве базового. Номенклатура и количество входящих в его состав блоков определяется конкретной структурой домофонного комплекса.

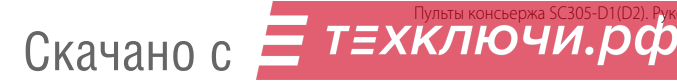

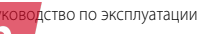

# ОПИСАНИЕ ПУЛЬТА КОНСЬЕРЖА

#### Технические характеристики

| Тип прокладки кабелей связи                                                 | координатно-матричный |
|-----------------------------------------------------------------------------|-----------------------|
| Максимальное кол-во абонентов                                               | 500                   |
| Максимальное кол-во блоков вызова                                           | 2                     |
| Максимальное кол-во переговорно-замковых устройств                          | 3 <b>2</b>            |
| Максимальное кол-во коммутируемых видеокамер                                | 4                     |
| Максимально допустимый номер квартиры                                       | 1999*                 |
| Максимальное кол-во событий, регистрируемых в журна                         | але 1000              |
| Максимальное время, отведенное на ввод<br>одной цифры номера квартиры, сек. | 25                    |
| Максимальное время формирования сигнала вызова, се                          | к. 60                 |
| Максимальное время, отведенное на разговор с абонен                         | том, сек. 90          |
| Максимальная мощность потребления, Вт                                       | 2                     |
| Максимально допустимое сопротивление линии связи, (                         | Ом 30                 |
| Напряжение питания, В                                                       | ~15B(±10)%            |
| Габаритные размеры, мм 200х                                                 | 175x66 168x210x76**   |
| Масса, кг 0,                                                                | 38 0.5**              |

\* Не допускается использование гостиничной нумерации при подключении БВ типа DP303 с версией ПО 333.

\*\* Значение параметра для модели SC305-D2.

ПК соответствует климатическому исполнению УХЛЗ.1 согласно ГОСТ 15150-69:

- температура окружающей среды (-10...+40)°С;
- относительная влажность до 90%;
- атмосферное давление (650...800) мм. рт. ст.

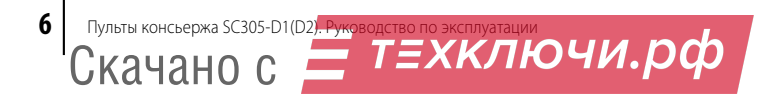

### ОПИСАНИЕ ПУЛЬТА КОНСЬЕРЖА

#### Конструктивное исполнение

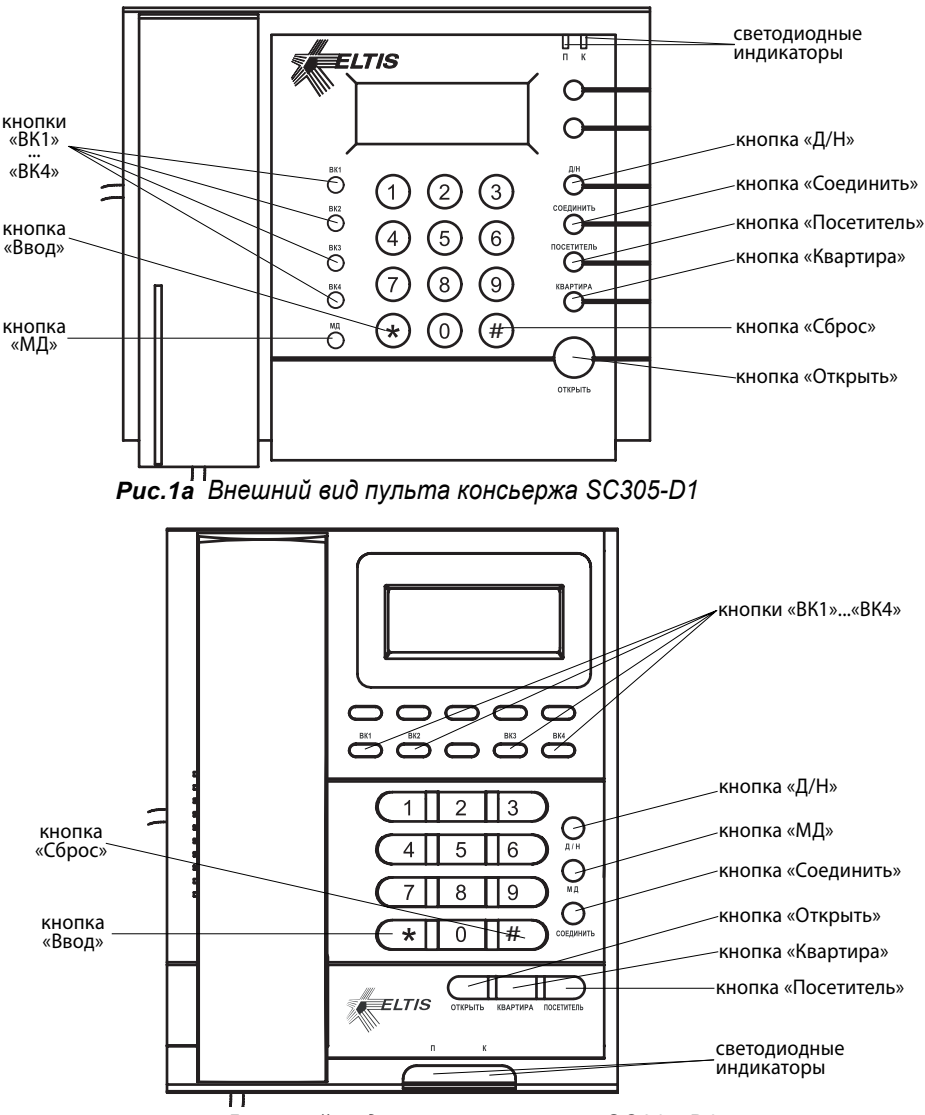

Рис.16 Внешний вид пульта консьержа SC305-D2

7

## ОПИСАНИЕ ПУЛЬТА КОНСЬЕРЖА

ПК серии SC305 выпускается в двух исполнениях - SC305-**D1** (*puc.1a*) и SC305-**D2** (*puc.16*). На ПК располагаются телефонная трубка, шестиразрядный семисегментный светодиодный индикатор и клавиатура. Кроме цифровых кнопок («**0**»-«**9**») в состав клавиатуры входят следующие кнопки:

«\*» – кнопка «Ввод»

**«#»** – кнопка «Сброс»

«Д/Н» – кнопка выбора дневного/ночного режима работы

«МД» – кнопка «модификация»

«ВК1»...«ВК4» – кнопки для выбора видеокамеры, подключаемой к видеомонитору

«Открыть» – кнопка открытия входной двери

- «Соединить» кнопка непосредственного соединения посетителя и абонента (квартиры)
- «Посетитель» кнопка для установления связи с одним из БВ, а также для соединения «консьерж – посетитель»

«Квартира» – кнопка соединения «консьерж – квартира»

Кроме того, на панели ПК расположены два светодиодных индикатора «**П**» (посетитель) и «**К**» (квартира) для отображения установленного соединения:

- П включен, К погашен установлено соединение «консьерж посетитель»
- П погашен, К включен установлено соединение «консьерж квартира»
- П включен, К включен установлено соединение «посетитель квартира»

П – погашен, К – погашен – нет соединений

На задней крышке ПК расположен разъем XS1 для подключения жгута соединительного.

### Комплект поставки

В комплект поставки ПК серии SC305 входят:

| • | Пульт консьержа серии <b>SC305</b> | 1 шт. |
|---|------------------------------------|-------|
| • | <b>Жгут</b> соединительный         | 1 шт. |
| • | Заглушка                           | 1 шт. |
| • | Паспорт                            | 1 шт. |
| • | Коробка упаковочная                | 1 шт. |

Руководство по эксплуатации (далее РЭ) поставляется на партию устройств или заказчик может самостоятельно загрузить его с сайта компании: www.eltis.com.

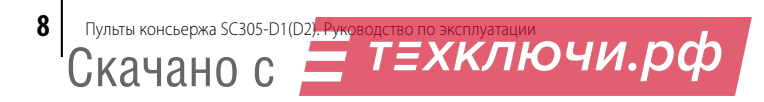

### Указания мер безопасности

#### Внимание:

- При работающем пульте консьержа в БП имеется опасное для жизни напряжение - 220В.
- Все монтажные и профилактические работы производите при отключенной от сети вилке БП.

### Общие требования к установке

Перед установкой и монтажом внимательно изучите порядок установки и монтажные схемы соединений.

Монтаж всех блоков должен производиться в обесточенном состоянии.

**При подключении к блокам комплекса соединительных проводов** необходимо обеспечить качественную скрутку оголенных концов проводов и хороший контакт в клеммных колодках.

При монтаже **необходимо строго соблюдать правильность подключения всех кабелей**. Любая ошибка может привести к выходу из строя какого-либо из блоков.

Перед первым включением необходимо убедиться в отсутствии коротких замыканий в кабелях связи.

Не рекомендуется разбирать ПК без необходимости. Ремонт ПК осуществляется только производителем или фирмой, имеющей официальный договор на обслуживание оборудования.

### Установка и монтаж пульта консьержа

ПК устанавливается в помещении охраны (поста консьержа) на ровную плоскую поверхность.

Жгут соединительный, входящий в комплект поставки ПК, необходимо устанавливать в месте, удобном для подключения к нему остального оборудования.

К ПК подключается оборудование, входящее в состав комплекса согласно монтажной схеме. Примеры монтажной схемы максимальной конфигурации приведены на *puc.2* и *puc.3*.

Рекомендации по установке и монтажу остальных блоков комплекса см. в РЭ на соответствующие блоки.

ководство по эксплуатации

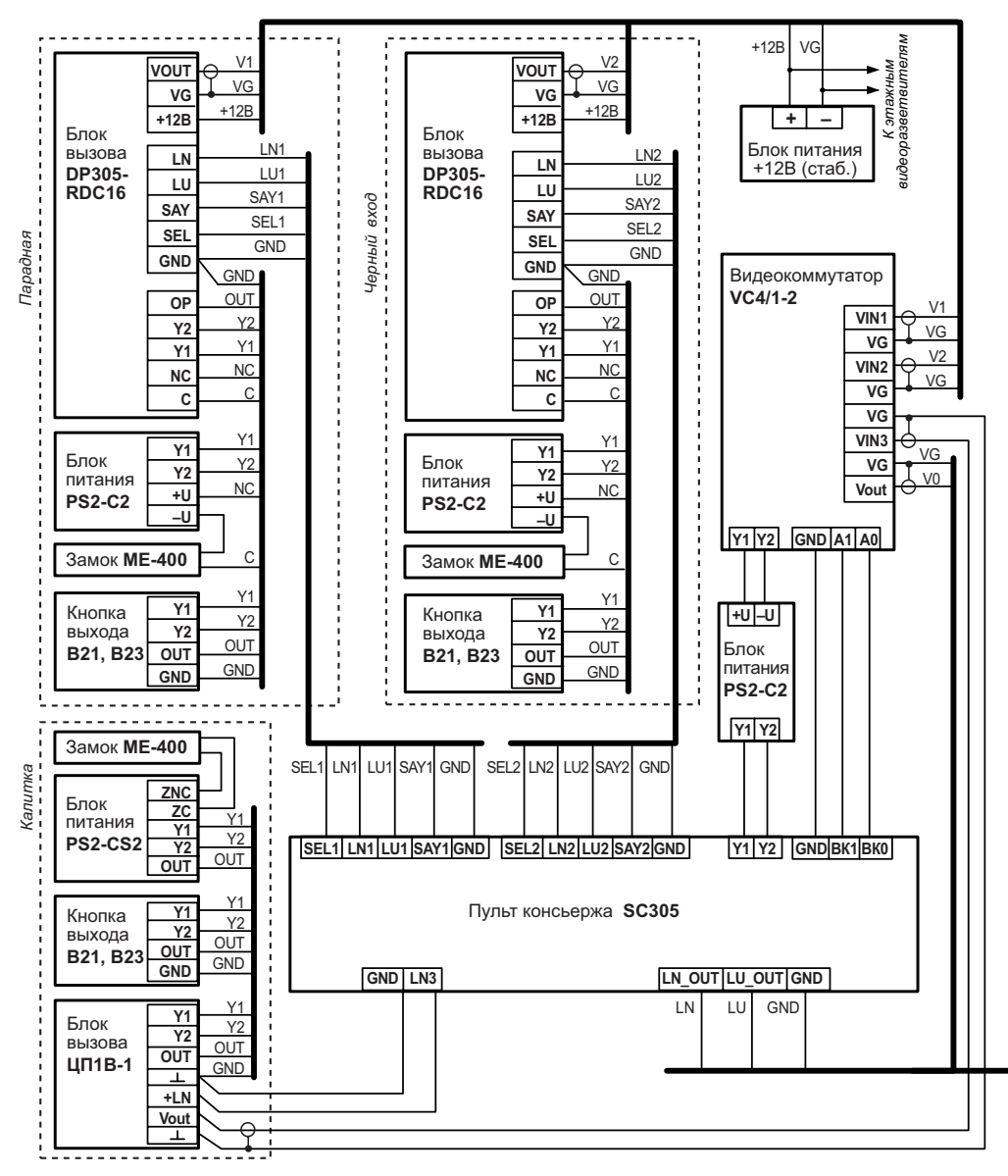

Рис.2а Схема подключения пульта консьержа SC305-D1 (D2)

10 Пульты консьержа SC305-D1(D2). Руководство по эксплуатации СКАЧАНО С ТЕХКЛЮЧИ.РФ

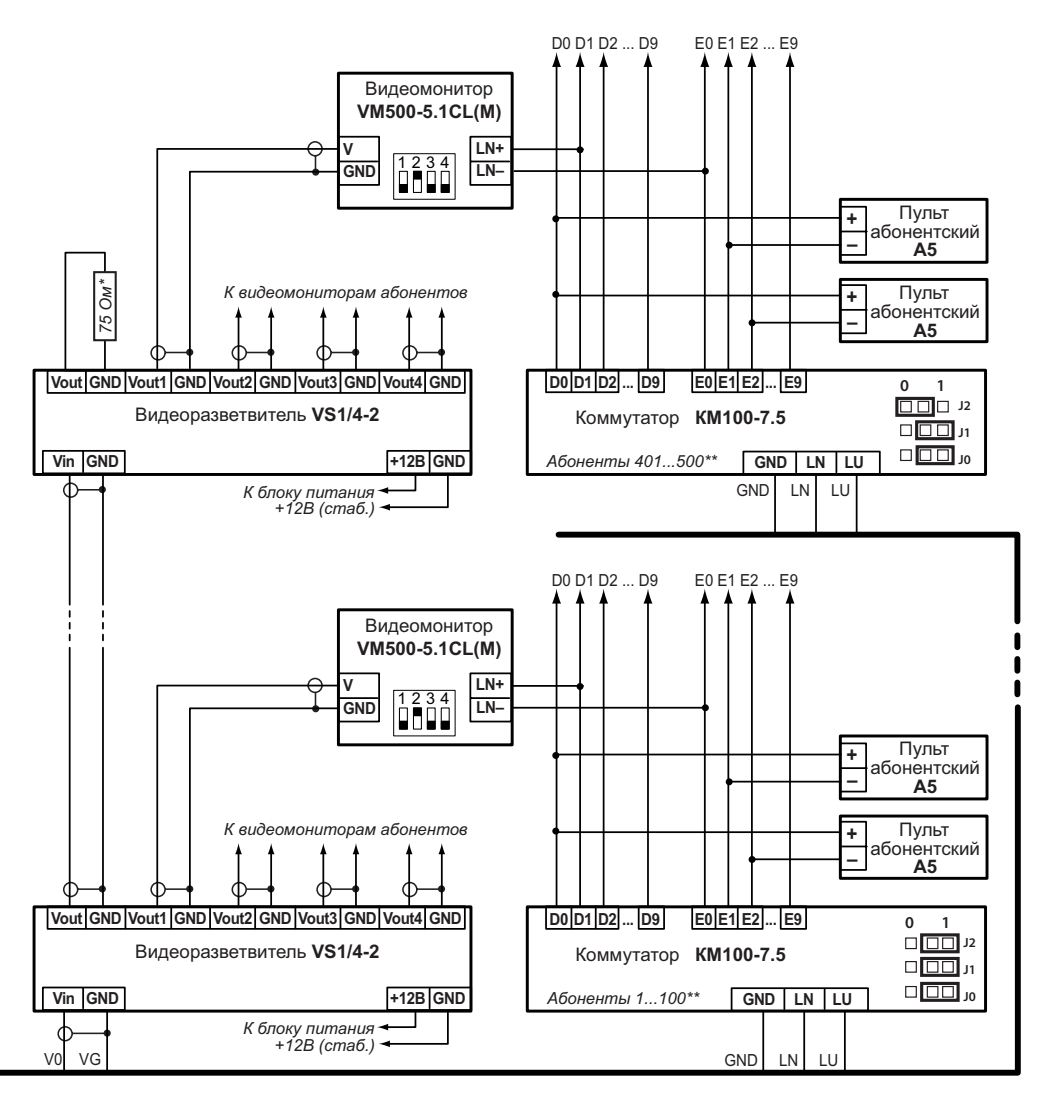

Примечания

установить на последнем видеоразветвителе.

\*\* положение джамперов указано в паспорте на изделие.

в составе домофонного комплексадля одного подъезда.

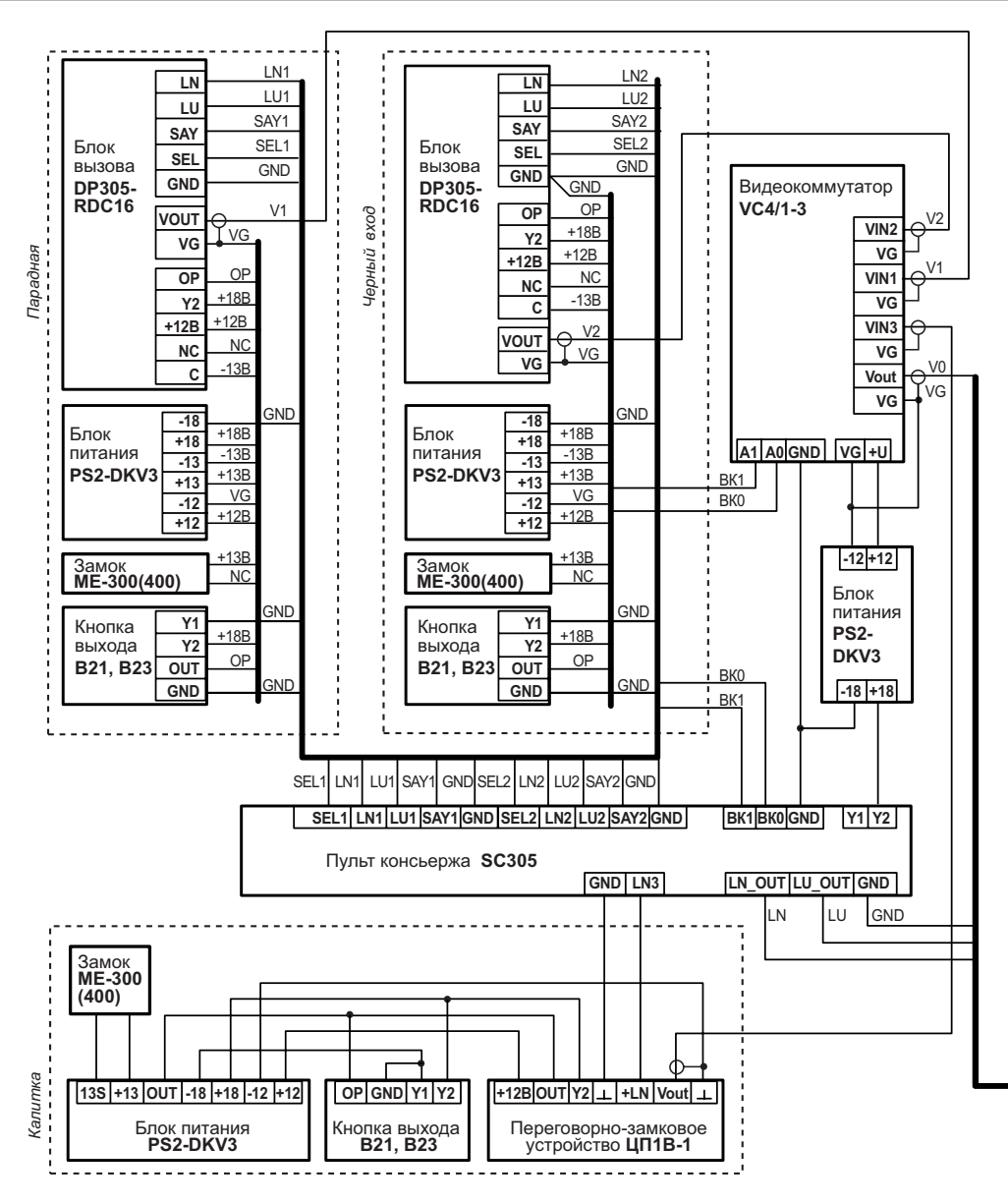

Рис.26 Схема подключения пульта консьержа SC305-D1 (D2)

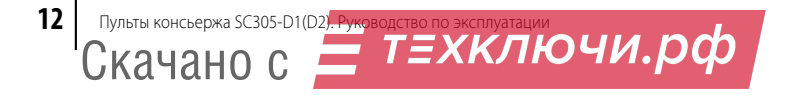

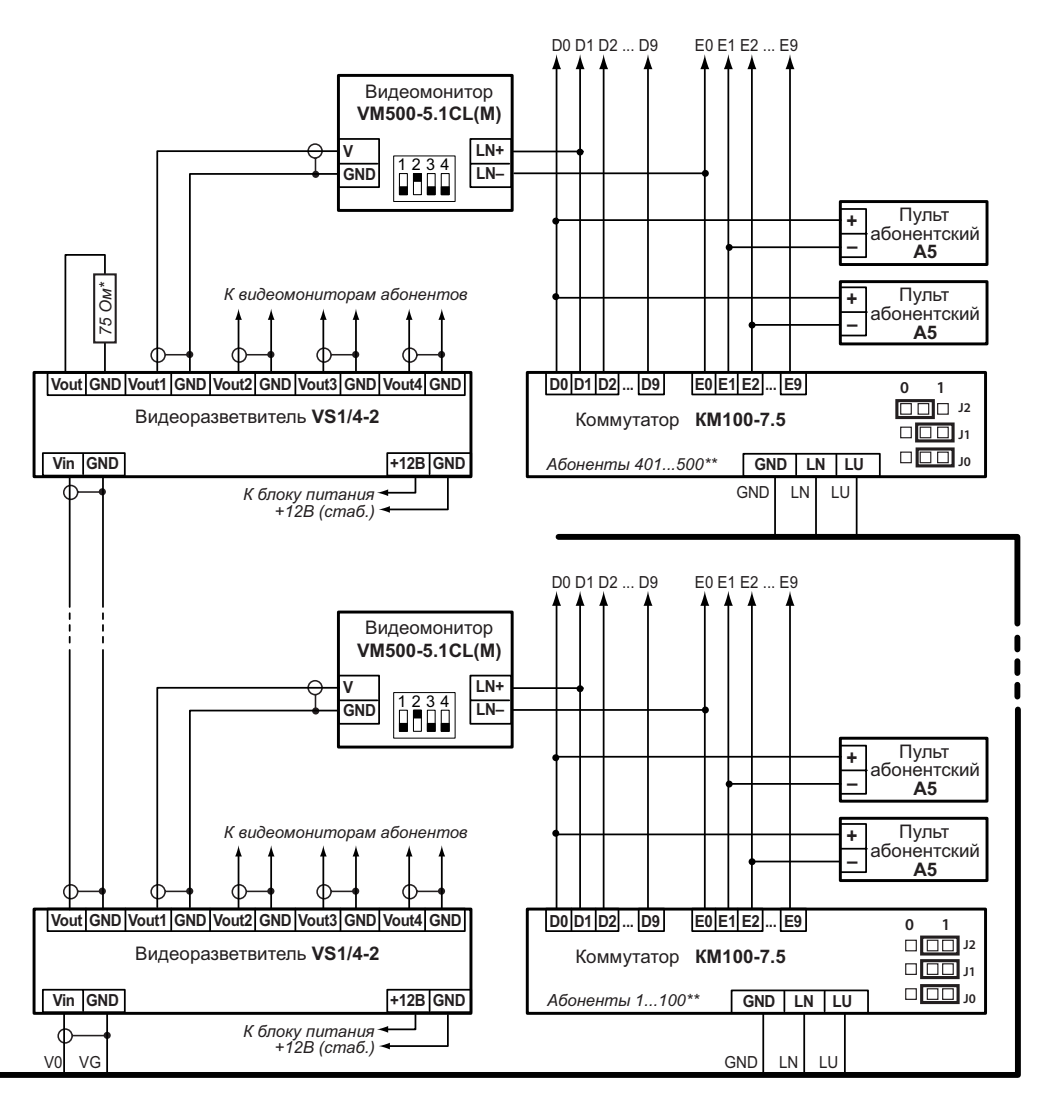

<u>Примечание.</u> Подключение SC305 к блокам и устройствам, приведенным на данной схеме, производится с помощью жгута соединительного, входящего в комплект поставки пульта консьержа.

при подключении блоков питания PS2-DKV3.

Скачано с

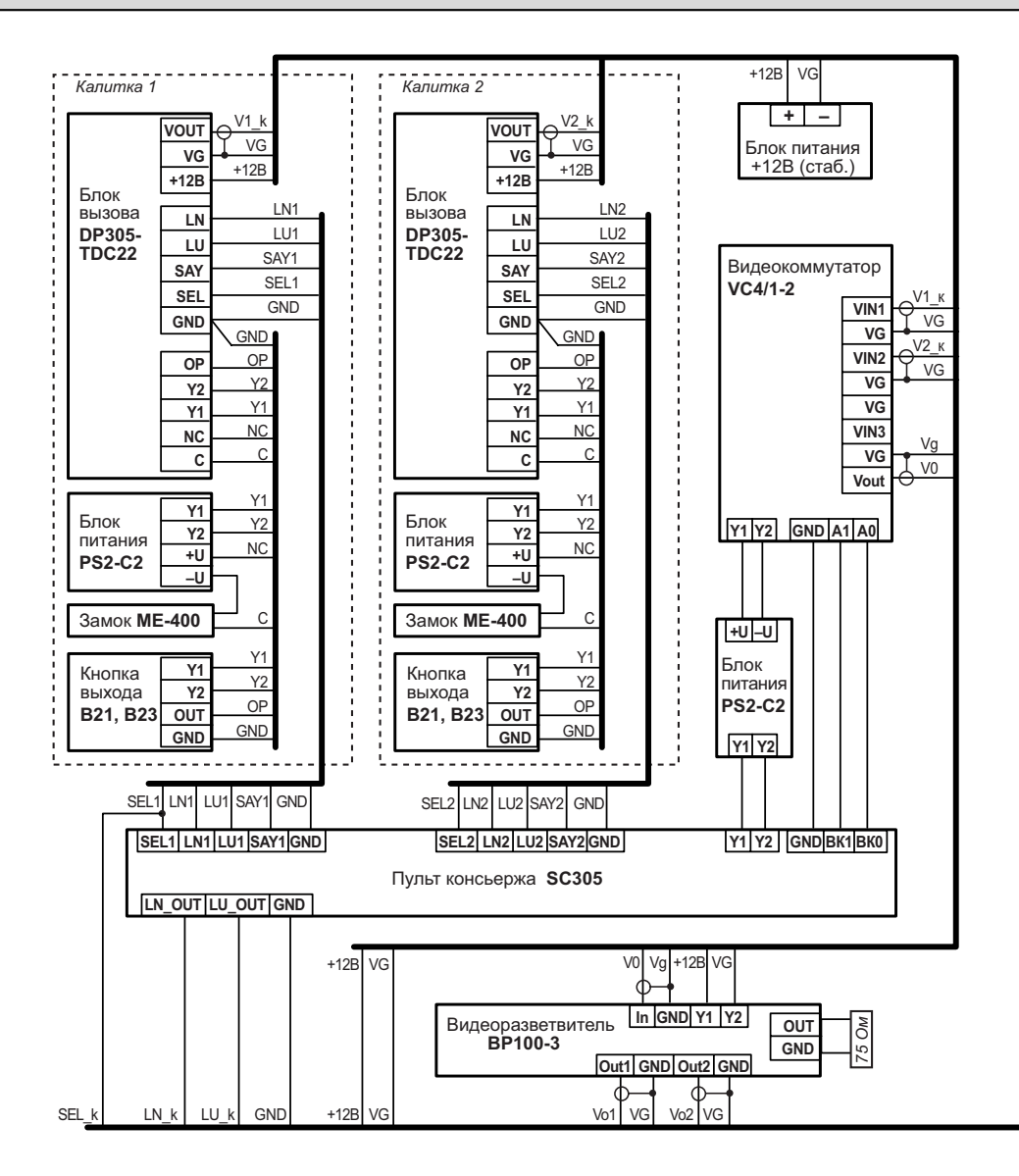

Рис.3 Схема подключения пульта консьержа SC305-D1 (D2) в составе домофон \* Подключение по данной схеме возможно только для пультов консьержа с версией ПО 5.01 и

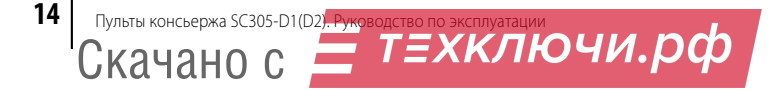

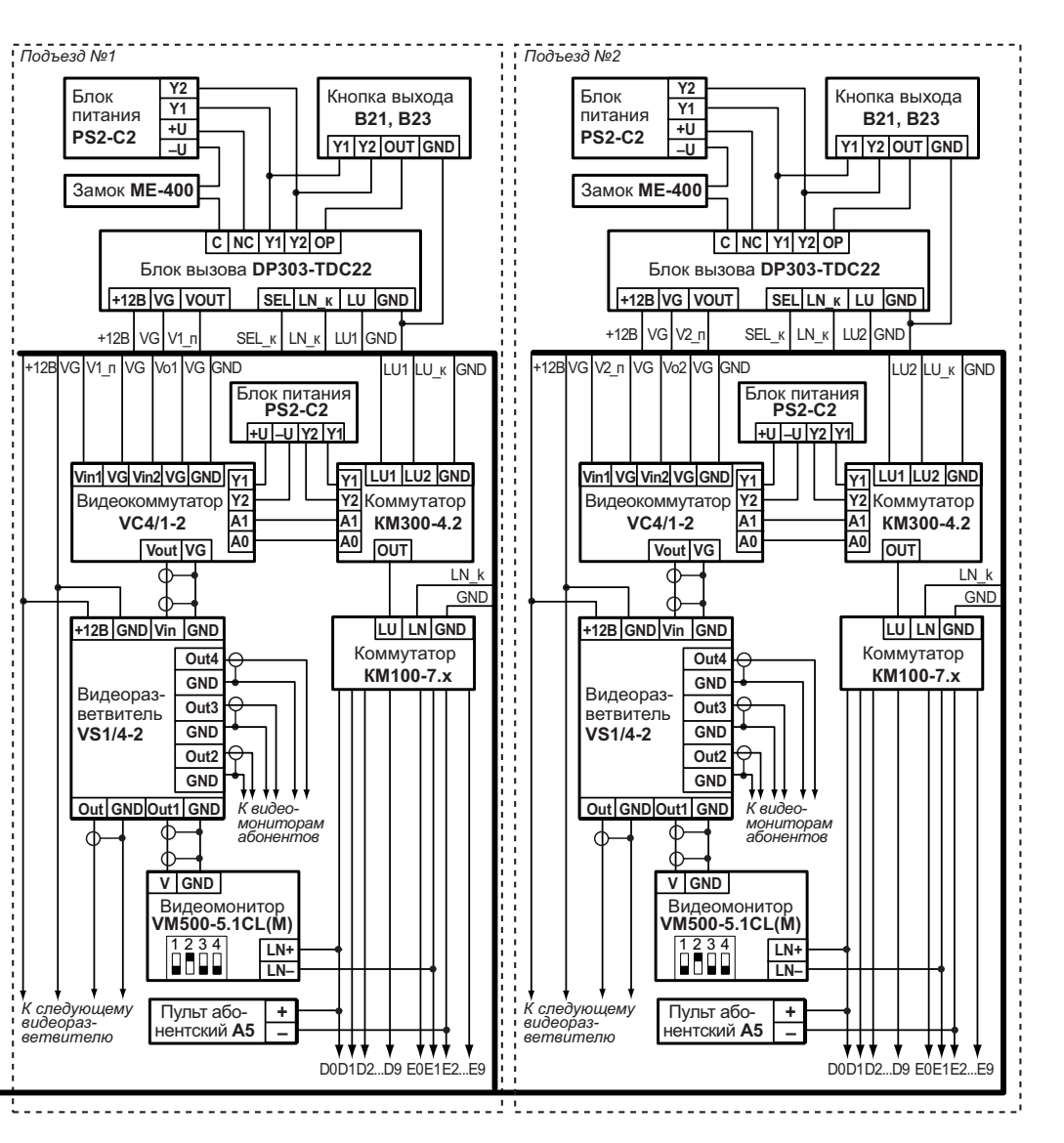

ного комплекса для закрытой территории с 2-мя калитками и 2-мя подъездами.\*

выше, с отключеной функцией обратного вызова (в меню SU007 установить «1»)

Скачано с *Техключи.рф* 

#### Проверка монтажа и включение

После установки блоков и монтажа соединительных проводов **проверьте комплекс на отсутствие обрывов и замыканий между проводами**, а также **на правильность подключения проводов жгута соединительного к соответствующим контактам блоков**.

Пуск ПК осуществляется подключением вилки его блока питания в розетку.

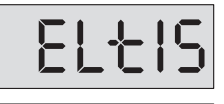

После включения питания **тестируется память системы**. При этом на индикатор последовательно выводятся заставки:

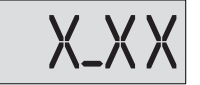

где Х\_ХХ – номер версии программы, например, 5\_00.

**Отсутствие заставки** свидетельствует о неисправности ПК и необходимости его ремонта. Необходимо отключить питание ПК и сообщить в сервис-центр или фирму изготовитель о возникшей неисправности.

**После вывода заставки** в штатном режиме ПК переходит в дежурный режим, на знаковом индикаторе **отображается текущее время**.

ПК хранит в памяти системных установок информацию о наличии или отсутствии ПА. В дежурном режиме осуществляется непрерывный опрос абонентских линий и сравнение их состояний с установками.

**В том случае, когда** вывод ошибок состояния абонентской линии программно включен (**SU009=1**), то при обнаружении несоответствия состояния абонентской линии с установленными выдается однократный звуковой сигнал ошибки с индикацией номера ошибки попеременно с номером квартиры.

| Код ошибки | Содержание ошибки                                                                                                    |
|------------|----------------------------------------------------------------------------------------------------|
| EFF_01     | Наличие связи с ПА, состояние которого для данной<br>квартиры запрограммировано как - «ПА в квартире нет».            |
| 866-04     | Отсутствие связи с ПА, состояние которого для данной<br>квартиры запрограммировано как - «ПА в квартире есть».        |
| EFF_05     | Замыкание линии связи с ПА, состояние которого для дан-<br>ной квартиры запрограммировано как – «ПА в квартире есть». |

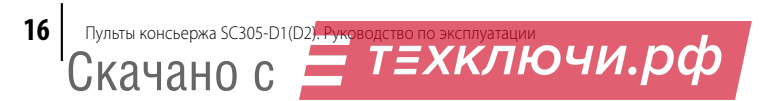

**Опрос трубок приостанавливается до действий оператора**. Оператор может вывести ПК из состояния индикации ошибки следующими действиями:

- Войти в режим программирования системных установок и скорректировать признак наличия ПА в квартире, которой соответствует данная ошибка;
- Оперативно скорректировать настройки нажатием кнопки «МД» без входа в режим программирования. При этом в случае обрыва или замыкания линии квартира прописывается с признаком отсутствия трубки. Изменение состояния линии с обрыва на замыкание и наоборот в квартире, где трубка прописана как отсутствующая, не приводит к выдаче сигнала ошибки.

Если в течение 25 сек. консьерж не нажал кнопку «МД», то происходит автоматический выход из режима индикации ошибки с коррекцией настроек.

**<u>ВНИМАНИЕ!</u> В том случае, когда** вывод ошибок состояния абонентской линии программно отключен (**SU009=0**), корректировка состояния абонентской линии в памяти системных установок происходит автоматически, без нажатия кнопки «МД».

Из дежурного режима возможен переход в один из двух режимов программирования – пользовательских или системных установок, а также в режим просмотра содержимого фискальной памяти.

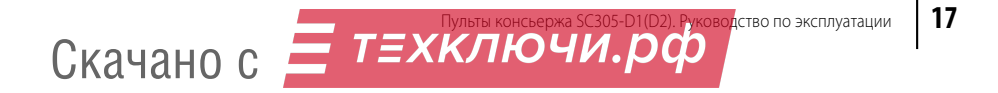

**Программирование ПК** включает в себя задание конфигурационных параметров, которые неограниченно долгое время сохраняются в энергонезависимой памяти. Сводка программирования ПК представлена в *таблице1*.

| параметры                                                                         | иденти- | значение              |                              |                     |  |
|-----------------------------------------------------------------------------------|---------|-----------------------|------------------------------|---------------------|--|
| установщика                                                                       | фикатор | min max               |                              | по умолч.           |  |
| Кнопка «1» – пользовательские установки                                           |         |                       |                              |                     |  |
| Текущие часы и минуты                                                             | PU001   | 00-00                 | 23-59                        | -                   |  |
| Текущий день и месяц                                                              | PU002   | 01-01                 | 31-12                        | -                   |  |
| Текущий год                                                                       | PU003   | 2000                  | 2099                         | -                   |  |
| Время автоматического<br>включения ночного режима                                 | PU004   | 00-00                 | 23-59                        | 23-00               |  |
| Время автоматического<br>включения дневного режима                                | PU005   | 00-00                 | 23-59                        | 07-00               |  |
| Количество вызывных<br>сигналов консьержа                                         | PU006   | 4                     | 16                           | 10                  |  |
| Количество вызывных<br>сигналов квартиры                                          | PU007   | 4                     | 16                           | 10                  |  |
| Период автоматического пере-<br>ключения видеокоммутатора                         | PU008   | 4                     | 16                           | 10                  |  |
| Включение/отключение<br>звуковых сообщений <sup>1</sup>                           | PU009   | 0 4                   |                              | 0                   |  |
| Кнопка «2» - системные уста                                                       | новки   |                       |                              |                     |  |
| Номер первой квартиры                                                             | SU001   | 1 1 1999              |                              | 1                   |  |
| Номер последней квартиры                                                          | SU002   | № первой<br>квартиры  | № первой<br>квартиры<br>+499 | 500                 |  |
|                                                                                   |         | у_№ первой кв.        | у_№ последн. кв.             | y=0                 |  |
| Наличие ПА в квартире                                                             | SU003   | у=0<br>(ПА в кв. нет) | у=1<br>(ПА в кв. есть)       | для всех<br>квартир |  |
| Номер консьержа                                                                   | SU004   | № первой<br>квартиры  | № первой<br>квартиры<br>+499 | 501                 |  |
| <sup>1</sup> для пультов консьержа с версией программного обеспечения 5_01 и выше |         |                       |                              |                     |  |

Пульты консьержа SC305-D1(D2), Ружоводство по эксплуатации СКАЧАНО С

#### Таблица1. Режимы программирования

18

| параметры                                                            | иденти- | значение                                                                                         |                                 |                       |
|----------------------------------------------------------------------|---------|--------------------------------------------------------------------------------------------------|---------------------------------|-----------------------|
| установщика                                                          | фикатор | min                                                                                              | max                             | по умолч.             |
|                                                                      |         | y_1                                                                                              | y_4                             | y=1                   |
| Подключенные видеоканалы                                             | SU005   | у=0 (видеока-<br>нал отключен)                                                                   | у=1 (видеока-<br>нал подключен) | для всех<br>в/каналов |
| Полключение/отключение                                               |         | у_№ первой кв.                                                                                   | у_№ последн. кв.                | y=1                   |
| ПА квартир индивидуально                                             | SU006   | у=0<br>(ПА отключен)                                                                             | у=1<br>(ПА включен)             | для всех<br>квартир   |
| Общее включение/отключение<br>вызова консьержа абонентом             | SU007   | 0 (вкл.)                                                                                         | 1(откл.)                        | 0                     |
| Выбор типа коммутатора                                               | SU008   | 0 –<br>KM100-7.1(7.2)                                                                            | 1 –<br>KM100-7.3(7.5)           | 1                     |
| Включение/отключение<br>вывода ошибки состояния<br>абонентской линии | SU009   | 1(вкл.)                                                                                          | 0(откл.)                        | 1                     |
| Индивидуальное включение/                                            |         | у_№ первой кв.                                                                                   | у_№ последн. кв.                |                       |
| отключение вызова<br>консьержа абонентом                             | SU010   | 0 (вкл.)                                                                                         | 1(откл.)                        | 0                     |
|                                                                      |         | у_№ первой кв.                                                                                   | у_№ последн. кв.                |                       |
| Индивидуальная установка                                             |         | 0                                                                                                | 2                               | 1                     |
| типа определения состояний<br>ПА                                     | SU011   | 0 – при работе с VM500-5CL(M)<br>1 – стандартное подключение ПА<br>2 – при работе с KM2-3, KM1/2 |                                 |                       |

### Программирование пользовательских установок

#### Вход в режим программирования пользовательских установок

 Для входа в этот режим программирования на ПК набрать код команды входа в режим программирования - 12321 и нажать кнопку «\*». SELuu

Если код введен правильно, на индикаторе появится сообщение:

При неправильном наборе кода команды входа в режим программирования на индикаторе появится сообщение:

Скачано с Етехключи.рф

Затем ПК перейдет в дежурный режим.

При неправильном наборе цифры нажать кнопку «#» и повторить набор цифры.

19

2. Ввести «1» - номер режима пользовательских установок и нажать «\*».

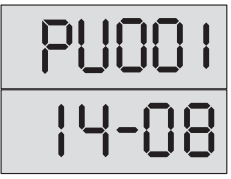

На индикаторе появится попеременное отображение номера параметра и его значения, например:

Если в режиме редактирования пользовательских установок не предпринимать никаких действий в течение 1 мин., то ПК автоматически перейдет в дежурный режим.

**Выбор редактируемого параметра** осуществляется с помощью кнопок сброса «#» и ввода «**\***» путем пролистывания списка параметров.

**Пролистывание списка** «**вперед**» осуществляется нажатием кнопки ввода «**\***». При достижении последнего параметра нажатие кнопки ввода «**\***» производит переход в начало списка.

Пролистывание списка «назад» осуществляется нажатием кнопки сброса «#».

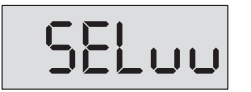

При достижении первого параметра нажатие кнопки «**#**» приводит к переходу в режим набора и ввода кода варианта редактирования и на индикаторе появляется сообщение:

#### Установка часов и минут

1. Войти в режим редактирования пользовательских установок. С помощью кнопок сброса «#» и ввода «\*» выбрать изображение на индикаторе **PU001**.

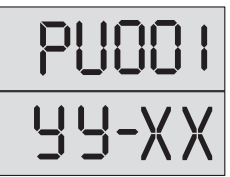

Попеременная индикация:

где **УУ**- часы, а **ХХ** – минуты.

2. Набрать на клавиатуре значение часов и минут и нажать кнопку «\*».

При наборе времени сначала вводится двухзначное значение часов, затем двухзначное значение минут.

При успешном вводе при переменной индикации будет отображаться набранное время.

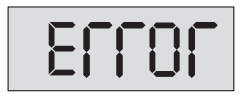

При наборе несуществующего значения времени появится сообщение:

Затем ПК перейдет в режим установки.

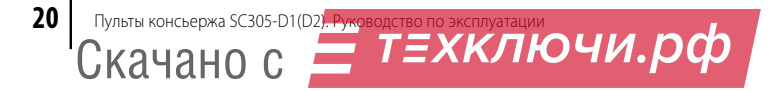

Эта установка позволяет установить встроенные часы ПК в истинное значение. При производстве ПК часы устанавливаются на текущее московское время и продолжают функционировать при отключенном питании. Коррекция часов необходима при смене часового пояса или при отклонении показаний от точного времени, а также при истощении и замене элемента питания часов.

#### Установка дня и месяца

1. Войти в режим редактирования пользовательских установок. С помощью кнопок сброса «#» и ввода «\*» выбрать изображение на индикаторе **PU002**.

Попеременная индикация:

где УУ- день, а ХХ – месяц.

2. Набрать на клавиатуре значение дня и месяца и нажать кнопку «\*». При успешном вводе при переменной индикации будет отображаться набранная дата.

При наборе несуществующего значения даты появится сообщение:

Затем ПК перейдет в режим установки.

При производстве ПК день и месяц устанавливаются на текущую дату, и их отсчет продолжается при отключенном питании ПК. Коррекция дня и месяца может быть необходима при смене часового пояса, в случае наступления 29 февраля в високосном году, а также истощении и замене элемента питания часов.

#### Устан<u>овка года</u>

1. Войти в режим редактирования пользовательских установок. С помощью кнопок сброса «#» и ввода «\*» выбрать изображение на индикаторе **PU003**.

Попеременная индикация:

Скачано с

где **пппп** - год.

2. Набрать на клавиатуре значение года и нажать кнопку «\*».

При успешном вводе при переменной индикации будет отображаться набранный год.

т=хключи.рф

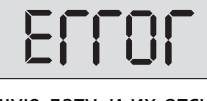

ЧЧ-ХХ

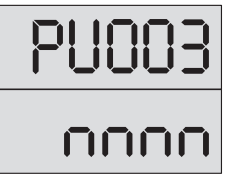

ководство по эксплуатации

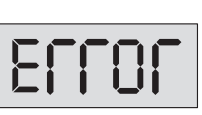

При производстве ПК год устанавливается на текущую дату, и отсчет продолжается при отключенном питании ПК. Коррекция года может быть необходима при истощении и замене элемента питания часов и в случае необходимости работы с иным летоисчислением.

#### Установка времени автоматического включения ночного режима

1. Войти в режим редактирования пользовательских установок. С помощью кнопок сброса «#» и ввода «\*» выбрать изображение на индикаторе **PU004**.

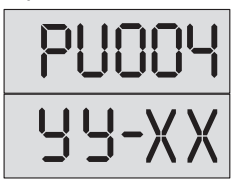

Попеременная индикация:

где **УУ**- часы, а **XX** – минуты. Заводская установка: **23-00**.

2. Набрать на клавиатуре значение часов и минут и нажать кнопку «\*».

При успешном вводе при переменной индикации будет отображаться набранное время.

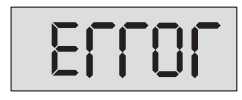

При наборе несуществующего значения времени появится сообщение:

Затем ПК перейдет в режим установки.

#### Установка времени автоматического включения дневного режима

1. Войти в режим редактирования пользовательских установок. С помощью кнопок сброса «#» и ввода «\*» выбрать изображение на индикаторе **PU005**.

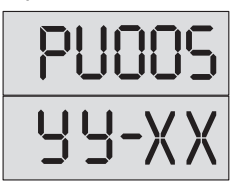

Попеременная индикация:

где **УУ**- часы, а **XX** – минуты. Заводская установка: **07-00**.

2. Набрать на клавиатуре значение часов и минут и нажать кнопку «\*».

При успешном вводе при переменной индикации будет отображаться набранное время.

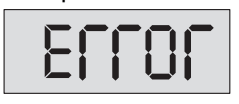

При наборе несуществующего значения времени появится сообщение:

Затем ПК перейдет в режим установки.

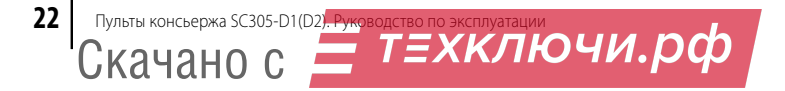

#### Установка количества вызывных сигналов консьержа

Задается количество сигналов вызова консьержа посетителем, по окончании которых происходит автоматическое переключение на вызов абонента.

**1.** Войти в режим редактирования пользовательских установок. С помощью кнопок сброса «**#**» и ввода «**\***» выбрать изображение на индикаторе **PU006**.

Попеременная индикация:

где **nn** - количество вызывных сигналов, программируется от 4 до 16. Заводская установка – **10**.

**2.** Набрать на клавиатуре выбранное значение количества вызывных сигналов и нажать кнопку **«\*»**.

При успешном вводе при переменной индикации будет отображаться это значение.

При наборе количества сигналов меньше 4 или больше 16 появится сообщение:

Затем ПК перейдет в режим установки.

#### <u>Установка количества вызывных сигналов квартиры</u>

Задается количество сигналов вызова абонента посетителем, по окончании которых происходит автоматическое переключение на вызов консьержа.

1. Войти в режим редактирования пользовательских установок. С помощью кнопок сброса «**#**» и ввода «**\***» выбрать изображение на индикаторе **PU007**.

Попеременная индикация:

Скачано с

где **n** - количество вызывных сигналов, программируется от 4 до 16. Заводская установка – **10**.

**2.** Набрать на клавиатуре выбранное значение количества вызывных сигналов и нажать кнопку «**\***».

При успешном вводе при переменной индикации будет отображаться это значение.

ТЕХКЛЮЧИ.РФ

При наборе количества сигналов меньше 4 или больше 16 появится сообщение:

Затем ПК перейдет в режим установки.

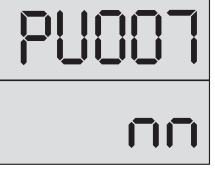

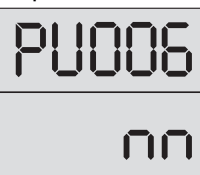

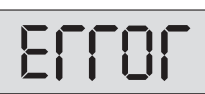

ководство по эксплуатации

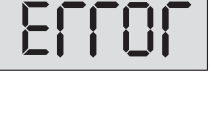

#### Установка периода автоматического переключения видеокоммутатора

Задается время поочередного просмотра на экране монитора каждого видеосигнала, поступающего с разрешенных в конфигурации входов видеокоммутатора.

1. Войти в режим редактирования пользовательских установок. С помощью кнопок сброса «#» и ввода «\*» выбрать изображение на индикаторе **PU008**.

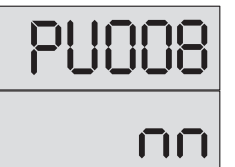

Попеременная индикация:

где **nn** – длительность периода (сек.), программируется от 4 до 16. Заводская установка: **10 сек**.

**2.** Набрать на клавиатуре выбранное значение периода и нажать кнопку «**\***». При успешном вводе при переменной индикации будет отображаться это значение.

| 211U1 |
|-------|
|-------|

При установке параметра меньше 4 или больше 16 появится сообщение:

Затем ПК перейдет в режим установки.

#### <u>Включение/отключение звуковых сообщений</u>

Осуществляется настройка звукового подтверждения работы пульта консьержа.

1. Войти в режим редактирования пользовательских установок. С помощью кнопок сброса «#» и ввода «\*» выбрать изображение на индикаторе **PU009**.

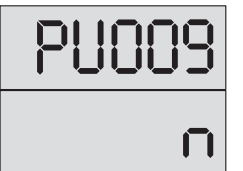

Попеременная индикация:

где **n** – номер режима работы, значение от 0 до 4:

| номер  | звуковые сигналы |         |                         |  |
|--------|------------------|---------|-------------------------|--|
| режима | открытия         | об      | нажатия кнопок и пере-  |  |
| работы | двери            | ошибках | хода в режим «Разговор» |  |
| 0      | +                | +       | +                       |  |
| 1      | -                | +       | +                       |  |
| 2      | +                | -       | +                       |  |
| 3      | -                | -       | +                       |  |
| 4      | _                | _       | _                       |  |

2. Набрать на клавиатуре значение, соответствующее необходимому режиму, и нажать кнопку «**\***».

При успешном вводе при переменной индикации будет отображаться это значение.

При наборе значения превышающее 4, появится сообшение:

Затем ПК перейдет в режим установки.

#### Программирование системных установок

#### Вход в режим программирования системных установок

1. Для входа в этот режим программирования на ПК набрать код команды входа в режим программирования - 12321 и нажать клавишу «**\***».

На индикаторе появится сообщение:

При неправильном наборе кода команды входа в режим программирования на индикаторе появится сообшение:

Затем ПК перейдет в дежурный режим.

Скачано с

При неправильном наборе цифры нажать кнопку «#» и повторить набор.

2. Ввести «2» - номер режима системных установок и нажать «\*». На индикаторе появится попеременное отображение номера параметра и его значения, например:

Если в режиме редактирования системных установок не предпринимать никаких действий в течении 1 мин., то ПК автоматически перейдет в дежурный режим.

Выбор редактируемого параметра осуществляется с помощью кнопок сброса «#» и ввода «\*» путем пролистывания списка параметров.

Пролистывание списка «вперед» осуществляется нажатием кнопки ввода «\*». При достижении последнего параметра нажатие кнопки ввода «\*» производит переход в начало списка.

Пролистывание списка «назад» осуществляется нажатием кнопки сброса «#». При достижении первого параметра нажатие кнопки сброса «#» производит

ТЕХКЛЮЧИ.рф

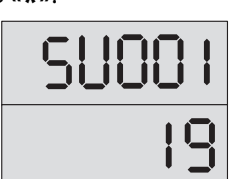

ководство по эксплуатации

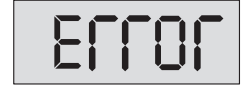

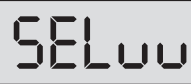

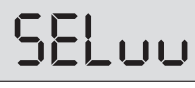

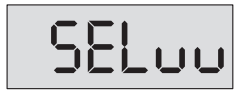

переход в режим набора и ввода кода варианта редактирования и на индикаторе появляется сообщение:

#### Установка номера первой квартиры

**1.** Войти в режим редактирования системных установок. С помощью кнопок сброса «**#**» и ввода «**\***» выбрать изображение на индикаторе **SU001**.

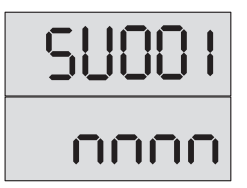

Попеременная индикация:

где **nnnn** – номер первой квартиры в диапазоне от 1 до 1999. Заводская установка: **1**.

 Набрать на клавиатуре номер первой квартиры и нажать кнопку «\*». При успешном вводе при переменной индикации будет отображаться набранный номер.

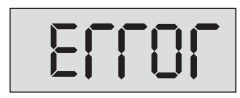

При наборе несуществующего значения номера (меньше 1 или больше 1999) появится сообщение: Затем ПК перейдет в режим установки.

Ввод номера первой квартиры необходим, если номера квартир в подъезде начинаются не с 1. Правильная установка номера первой квартиры в подъезде позволит установить соответствие индицируемого на дисплее ПК номера квартиры с номером выхода коммутатора, подключенного к данной квартире. В отличие от домофонного комплекса без ПК здесь полезно установить реальный номер первой квартиры, даже если в подъезде нет квартир с номерами более 100. Это уменьшит диапазон опрашиваемых ПК квартир, и как следствие, уменьшит время ожидания вызова консьержа после снятия абонентом трубки.

**<u>ВНИМАНИЕ!</u> Номер первой квартиры**, устанавливаемый с помощью данной команды, **должен соответствовать номеру** первой квартиры, который устанавливается **в БВ** при его программировании.

#### Установка номера последней квартиры

1. Войти в режим редактирования системных установок. С помощью кнопок сброса «#» и ввода «\*» выбрать изображение на индикаторе **SU002**.

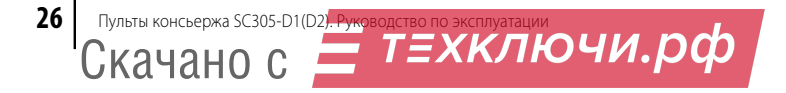

Попеременная индикация:

где **nnnn** – номер последней квартиры в диапазоне от «номера первой квартиры» до «номера первой квартиры+499». Заводская установка: 500.

2. Набрать на клавиатуре номер последней квартиры и нажать кнопку «\*». При успешном вводе при переменной индикации будет отображаться набранный номер.

При наборе несуществующего значения номера появится сообшение:

Затем ПК перейдет в режим установки.

Установка номера последней квартиры необходима для уменьшения диапазона опрашиваемых ПК квартир и, как следствие, уменьшения времени ожидания вызова консьержа после снятия абонентом трубки.

#### Наличие пульта абонентского в квартире

- 1. Войти в режим редактирования системных установок. С помощью кнопок сброса «#» и ввода «\*» выбрать изображение на индикаторе SU003
- 2. Набрать на клавиатуре номер необходимой квартиры и нажать кнопку «\*». На индикаторе должен появиться следующий слайд: где **nnnn** – номер набранной квартиры, **У** – состояние квартиры (О – ПА в квартире нет, І – ПА в квартире есть). Заводская установка: 0.
- 3. Набрать на клавиатуре «О» или «1» для данной квартиры и нажать кнопку «\*». Величина У в вышеуказанном слайде должна принять выбранное значение.

Дальнейшее нажатие кнопки «\*» увеличивает номер набранной квартиры, выводя на индикатор слайд данного режима с новым номером квартиры, для которой можно установить требуемое значение величины У.

Если нажать кнопку сброса «#», ПК перейдет в начало данного режима со следующей индикацией:

Данная команда является вспомогательной и в основном необходима для проверки наличия связи с ПА в квартирах и для быстрого начального задания подключенных квартир. Отключить или подключить ПА с помощью данной команды невозможно,

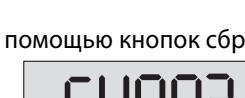

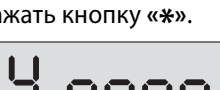

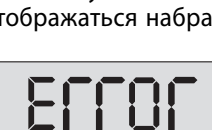

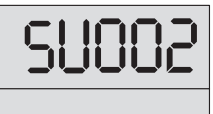

nnnr

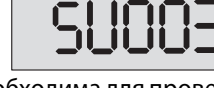

уководство по эксплуатации

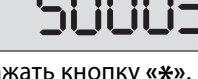

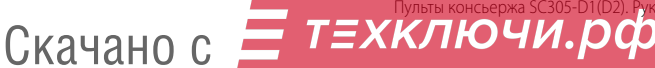

т.к. в процессе опроса ПА пультом при обнаружении несоответствия реального состояния установленному данной командой значения, выдается ошибка и производится автоматическая коррекция значения данного параметра. **Для индивидуального программного подключения–отключения ПА служит команда SU006**.

#### Установка номера консьержа

1. Войти в режим редактирования системных установок. С помощью кнопок сброса «#» и ввода «\*» выбрать изображение на индикаторе **SU004**.

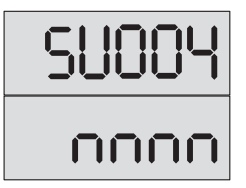

Попеременная индикация:

где nnnn – номер консьержа. Заводская установка: 501

- 2. Набрать на клавиатуре номер консьержа и нажать кнопку «\*». При успешном вводе при переменной индикации будет отображаться набранный номер. В качестве номера консьержа необходимо брать номер квартиры из диапазона:
  - «номер первой квартиры»-«номер первой квартиры+500» без установленного ПА (для домофонного комплекса **ELTIS305 с KM100-7.5**);
  - «номер первой квартиры»-«номер первой квартиры+299» без установленного ПА (для домофонного комплекса ELTIS303 с KM100-7.3);
  - «номер первой квартиры»-«номер первой квартиры+199» без установленного ПА (для домофонного комплекса **ELTIS300 с KM100-7.2**);
  - «номер первой квартиры»-«номер первой квартиры+99» без установленного ПА (для домофонного комплекса **ELTIS300 с КМ100-7.1**).

Этот номер записывается в журнал событий в качестве идентификатора вызова консьержа.

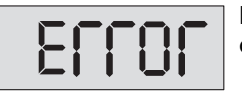

При наборе несуществующего значения номера появится сообщение:

Затем ПК перейдет в режим установки.

**<u>ВНИМАНИЕ!</u> Номер консьержа**, устанавливаемый с помощью данной команды, **должен соответствовать номеру консьержа**, который устанавливается **в блоке вызова** при его программировании.

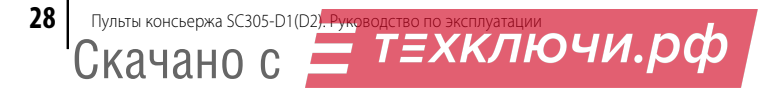

#### Установка подключенных видеоканалов

- 1. Войти в режим редактирования системных установок. С помощью кнопок сброса «#» и ввода «\*» выбрать изображение на индикаторе **SU005**.
- 2. Набрать на клавиатуре номер видеоканала (от «1» до «4») и нажать кнопку «\*». На индикаторе должен появиться следующий слайд: где **n** – номер набранного видеоканала, **У** – состояние видеоканала (0 – канал отключен, 1 – канал подключен).
- 3. Набрать на клавиатуре (при необходимости) «0» или «1» для данного видеоканала и нажать кнопку «**\***».

Дальнейшее нажатие кнопки «**ж**» увеличивает на 1 номер видеоканала, выводя на индикатор слайд данного режима с новым номером видеоканала, для которого можно установить требуемое значение величины У. Увеличение возможно только до четвертой видеокамеры включительно, после чего ПК перейдет к следующей установке.

Если нажать кнопку сброса «#», ПК перейдет в начало данного режима со следующей индикацией:

#### Установка подключения/отключения квартир индивидуально

- 1. Войти в режим редактирования системных установок. С помощью кнопок сброса «#» и ввода «\*» выбрать изображение на индикаторе SU006.
- 2. Набрать на клавиатуре номер необходимой квартиры и нажать кнопку «\*». На индикаторе должен появиться следующий слайд: где **nnnn** – номер набранной квартиры, **У** – состояние квартиры (0 – квартира отключена, 1 – квартира подключена). Заводская установка: 1.
- 3. Набрать на клавиатуре (при необходимости) «0» или «1» для данной квартиры и нажать кнопку «**\***».

Величина У в вышеуказанном слайде должна принять выбранное значение.

Дальнейшее нажатие кнопки «\*» увеличивает номер набранной квартиры, выводя на индикатор слайд данного режима с новым номером квартиры, для кото-

ТЕХКЛЮЧИ.рф

рой можно установить требуемое значение величины У. Нажатие кнопки сброса «#» переводит ПК в начало данного режима со следующей индикацией:

Скачано с

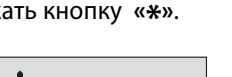

уководство по эксплуатации

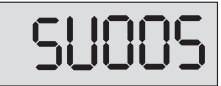

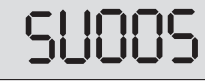

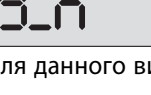

Установка отключения квартиры приводит к прекращению опроса состояния ПА в этой квартире и к невозможности ее вызова как с БВ так и ПК. Фактически установка этого параметра эквивалентна исключению данной квартиры из диапазона номеров квартир в подъезде.

#### Установка общего включения/отключения вызова консьержа абонентом

**1.** Войти в режим редактирования системных установок. С помощью кнопок сброса «#» и ввода «\*» выбрать изображение на индикаторе **SU007**.

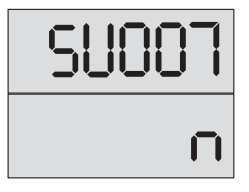

Попеременная индикация:

где **n** может принимать два значения: **1** – вызов консьержа из всех квартир отключен, **0** – вызов консьержа из квартир включен. Заводская установка: **0**.

**2.** Набрать на клавиатуре **«0**» или **«1**» и нажать кнопку **«\***». Величина **n** в вышеуказанном слайде должна принять выбранное значение.

#### Установка выбора типа коммутатора

**1.** Войти в режим редактирования системных установок. С помощью кнопок сброса «#» и ввода «\*» выбрать изображение на индикаторе **SU008**.

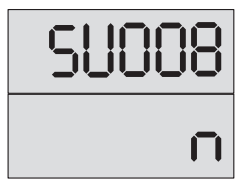

Попеременная индикация:

где **n** может принимать два значения: **1** – выбор коммутатора КМ100-7.5 или КМ100-7.3; **0** – выбор коммутатора КМ100-7.2 или КМ100-7.1. Заводская установка: **1**.

Набрать на клавиатуре «0» или «1» и нажать кнопку «\*».
 Величина п в вышеуказанном слайде должна принять выбранное значение.

**<u>ВНИМАНИЕ!</u>** Программный выбор типа коммутатора должен соответствовать устанавливаемому в домофонном комплексе коммутатору.

#### Включение\отключение ошибки состояния абонентской линии

1. Войти в режим редактирования системных установок. С помощью кнопок сброса «#» и ввода «\*» выбрать изображение на индикаторе **SU009**.

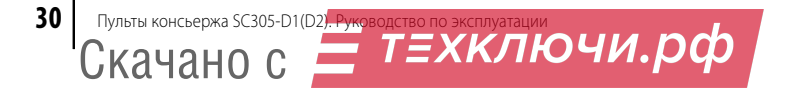

Попеременная индикация:

где **n** – признак включения-отключения ошибки состояния абонентской линии, может принимать два значения: **0** – выдача сигнала ошибки отключена или **1** – выдача сигнала ошибки включена. Заводская установка: **1**.

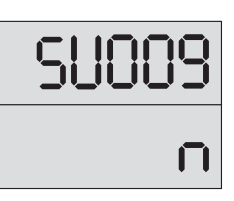

Набрать на клавиатуре «О» или «1» и нажать кнопку «\*».
 Величина п в вышеуказанном слайде должна принять выбранное значение.

**При установке n=1** происходит выдача сигнала ошибки состояния абонентской линии, т. е. во время опроса абонентских линий в дежурном режиме, в случае обнаружения несоответствия состояния линии с установленным в памяти, выдается однократный звуковой сигнал ошибки с индикацией номера ошибки (*см. стр.14*) попеременно с номером квартиры:

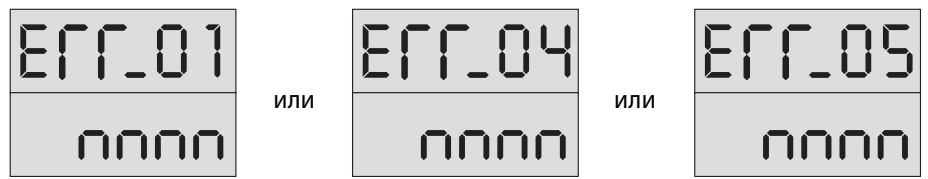

**При установке n=0** выдачи сигнала ошибки состояния абонентской линии не происходит, т. е. во время опроса абонентских линий в дежурном режиме, в случае обнаружения несоответствия состояния линии с установленным в памяти, корретировка состояния абонентской линии в памяти системных установок происходит автоматически, без нажатия кнопки «МД».

#### <u>Установка индивидуального включения/отключения вызова</u> консьержа абонентом

- Войти в режим редактирования системных установок. С помощью кнопок сброса «#» и ввода «\*» выбрать изображение на индикаторе SU010.
- **2.** Набрать на клавиатуре номер необходимой квартиры и нажать кнопку «**\***». На индикаторе должен появиться следующий слайд:

где **nnnn** – номер набранной квартиры, **У** – состояние квартиры: **0** – индивидуальный вызов консьержа або-

нентом подключен, **1** – индивидуальный вызова консьержа абонентом отключен. Заводская установка: **0** для каждого абонента.

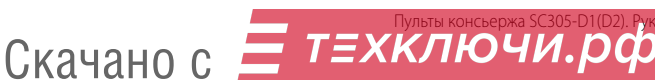

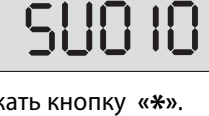

ководство по эксплуатации

Состояние абонентской линии в памяти системных установок неизменно и соответствует состоянию подключенного ПА.

3. Набрать на клавиатуре «0» или «1» для данной квартиры и нажать кнопку «\*». Величина У в вышеуказанном слайде должна принять выбранное значение. Дальнейшее нажатие кнопки «\*» увеличивает номер набранной квартиры, выводя на индикатор слайд данного режима с новым номером квартиры, для которой можно установить требуемое значение величины У.

Нажатие кнопки сброса «#» переводит ПК в начало данного режима со следующей индикацией:

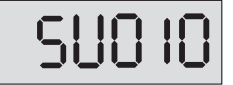

#### Индивидуальная установка типа определения состояний ПА

1. Войти в режим редактирования системных установок.

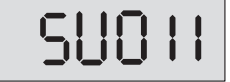

С помощью кнопок сброса «**#**» и ввода «**\***» выбрать изображение на индикаторе **SU011**.

**2.** Набрать на клавиатуре номер необходимой квартиры и нажать кнопку **«\*»**. На индикаторе должен появиться следующий слайд:

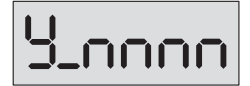

где **nnnn** – номер набранной квартиры, **У** – состояние ПА для данной квартиры: **0** – уровни ниже стандартных (использовать для работы с VM500-5CL(M)), **1** – значение

стандартное (использовать для работы с абонентскими устройствами типа А5), **2** – уровни выше стандартных (использовать для работы с КМ2-3, КМ1/2)\*. Завод-

ская установка: У=1 для каждого абонента.

- \*При подключении коммутаторов типа КМ2-3 и КМ1/2 необходимо также отключить функцию вызова консьержа абонентом для данной квартиры или для всего комплекса, см. «Установка индивидуального включения/отключения вызова консьержа абонентом» и «Установка общего включения/отключения вызова консьержа абонентом».
- **3.** Набрать на клавиатуре **«0**», **«1**» или **«2**» для данной квартиры и нажать кнопку **«\***». Величина **У** в вышеуказанном слайде должна принять выбранное значение.

Дальнейшее нажатие кнопки «\*» увеличивает номер набранной квартиры, выводя на индикатор слайд данного режима с новым номером квартиры, для которой можно установить требуемое значение величины **У**.

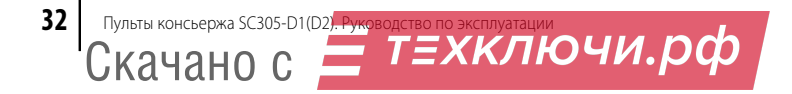

Нажатие кнопки сброса «**#**» переводит ПК в начало данного режима со следующей индикацией: SUOII

SUOO.

При нажатии кнопки ввода «**\***» ПК перейдет на начало системных установок, выводя на индикатор:

**<u>ВНИМАНИЕ!</u>** Возможность вызова консьержа абонентом определяется значениями программных установок общего (SU007) и индивидуального (SU010) вызова консьержа абонентом и отображена в **таблице2**.

| <b>SU007</b> (общий вызов<br>консьержа абонентом) | SU010 (индивидуальный вызов консьержа абонентом) | Возможность вызова консьержа абонентом |  |
|---------------------------------------------------|--------------------------------------------------|----------------------------------------|--|
| <b>0</b> (Включен)                                | <b>1</b> (Включен)                               | Есть                                   |  |
| <b>1</b> (Отключен)                               | <b>0</b> (Отключен)                              | Нет                                    |  |
| <b>0</b> (Включен)                                | <b>0</b> (Отключен)                              | Нет                                    |  |
| <b>1</b> (Отключен)                               | <b>1</b> (Включен)                               | Нет                                    |  |

#### Таблица2. Возможность вызова консьержа абонентом

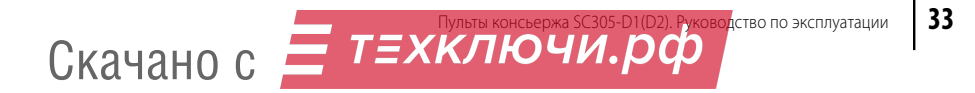

### Режим просмотра фискальной памяти

В фискальной памяти фиксируется следующая информация:

- Устройство, с которого исходил вызов.
- Устройство, куда был направлен вызов.
- Консьерж или абонент ответил на вызов.
- Перевод квартиры консьержем в дневной режим.
- Перевод квартиры консьержем в ночной режим.
- Время и дата звонка или время перевода в ночной / дневной режим.
- 1. Для входа в этот режим на пульте консьержа набрать код команды входа в режим программирования 12321 и нажать кнопку «\*».

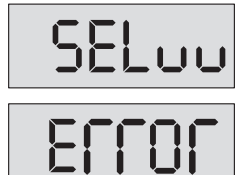

На индикаторе появится сообщение:

При неправильном наборе кода команды входа в режим программирования на индикаторе появится сообщение: Затем ПК перейдет в дежурный режим.

При неправильном наборе цифры нажать кнопку «#» и повторить набор.

2. Ввести «3» - номер режима системных установок и нажать «\*».

На индикаторе появится последнее записанное в фискальную память событие.

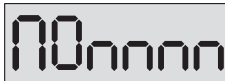

Слайд информации о вызовах (события 1-3) имеет следующий формат:

- П номер устройства вызова: 1 и 2 блоки вызова DP300, DP303, DP305; 3 и 4 переговорно-замковые устройства ЦП1-1В и (или) ЦП4-1; 0 вызов квартиры (абонента) консьержем; 5 вызов консьержа из квартиры;
- О кто ответил на вызов: О никто не ответил, 1 на вызов ответил консьерж,
  2 на вызов ответил абонент.
- nnnn номер квартиры в случае вызова квартиры или вызова консьержа с ПА; номер консьержа в случае его вызова с одного из БВ или вызова квартиры без подключенного ПА.

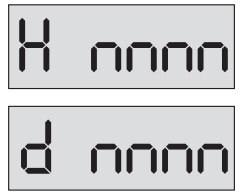

Слайд информации о смене режима работы (дневной / ночной) имеет следующие форматы:

Н – произошла смена дневного режима на ночной.

**D** – произошла смена ночного режима на дневной.

**nnnn** – номер квартиры, в которой произошли переустановки режимов.

**Для перемещения по списку событий** в порядке их поступления необходимо нажимать кнопки «**\***» (последующее, более позднее событие) и «**#**» (предыдущее, более раннее событие). При выходе за пределы самого последнего события, на индикаторе отобразится слайд:

Нажатие кнопки «**\***» при этом значении индикатора приводит к выходу в дежурный режим.

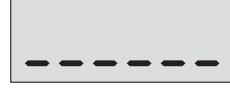

В дежурный режим можно осуществить **выход из любого места просматрива**емого списка нажатием и удержание кнопки «**#**» на время, больше 4 секунд.

**Для просмотра времени наступления текущего события** необходимо нажать и удерживать кнопку **«1»**, **для просмотра даты** – кнопку **«2»**.

Если в режиме редактирования системных установок не предпринимать никаких действий в течение 1 мин., то ПК автоматически перейдет в дежурный режим.

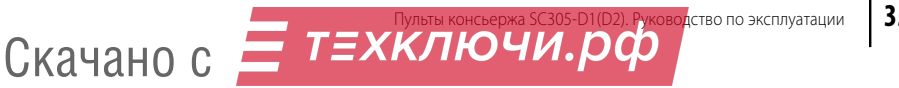

### Дежурный режим

Включить источник питания ПК.

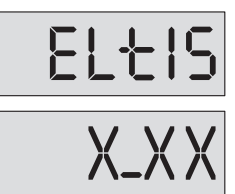

При этом на индикатор последовательно выводится заставка:

и номер версии программы: где **X\_XX** – номер версии программы, например, **5\_00**.

После этого, **при условии предварительного программирования** ПК с учетом параметров абонентов и домофонного комплекса, SC305-D1(D2) переходит в дежурный режим, признаком которого является индикация на экране текущего времени.

#### В дежурном режиме ПК осуществляет:

- Поквартирный опрос абонентских линий, прописанных в конфигурации ПК и сравнение их состояния с информацией, установленной при программировании (установка подключения квартиры к ПК).
- Опрос состояния ПА (поднята ли трубка).
- Опрос БВ и переговорных устройств ПУ (есть ли вызов от этих устройств).
- Поочередное переключение разрешенных видеокамер (сканирование).

ПК хранит в памяти системных установок информацию о наличии или отсутствии ПА. В дежурном режиме осуществляется непрерывный опрос абонентских линий и сравнение их состояний с установками.

**В том случае, когда** вывод ошибок состояния абонентской линии программно включен (**SU009=1**), то при обнаружении несоответствия состояния абонентской линии с установленными выдается однократный звуковой сигнал ошибки с индикацией номера ошибки попеременно с номером квартиры. Расшифровку кода ошибки *см. стр. 16.* 

Опрос трубок приостанавливается до действий оператора. Оператор может вывести ПК из состояния индикации ошибки следующими действиями:

- Войти в режим программирования системных установок и скорректировать признак наличия ПА в квартире, которой соответствует данная ошибка;
- Оперативно скорректировать настройки нажатием кнопки «МД» без входа в режим программирования. При этом в случае обрыва или замыкания линии квартира прописывается с признаком отсутствия трубки. Изменение состо-

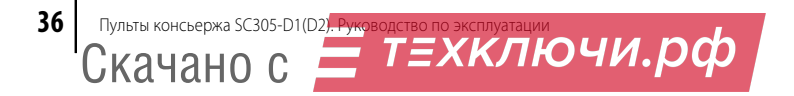

яния линии с обрыва на замыкание и наоборот в квартире, где трубка прописана как отсутствующая, не приводит к выдаче сигнала ошибки.

Если в течение 25 сек. консьерж не нажал кнопку «МД», то происходит автоматический выход из режима индикации ошибки с коррекцией настроек.

В том случае, когда вывод ошибок состояния абонентской линии программно отключен (SU009=0), корректировка состояния абонентской линии в памяти системных установок происходит автоматически, без нажатия кнопки «МД».

### Вызов квартиры с блока вызова

При поступлении вызова от БВ пульт консьержа определяет номер вызываемой квартиры.

Если на клавиатуре БВ набран номер квартиры, разрешенной в БВ, но не входящей в диапазон «номер первой – номер последней квартиры», запрещенной в ПК, или ПА в данной квартире отсутствует, появляется прерывистая звуковая сигнализация, возникает мигающая индикация на табло:

где У – номер подключенного БВ (1 или 2). На видеокоммутатор выдается команда включения соответствующей номеру БВ камеры.

При снятии в данный момент консьержем трубки ПК осуществляет коммута-ЦИЮ «ПОСЕТИТЕЛЬ – КОНСЬЕРЖ», О ЧЕМ СИГНАЛИЗИРУЕТ ВКЛЮЧЕНИЕМ СВЕТОДИОДНОГО

индикатора «посетитель» на панели индикации, появлением кратковременного слайда:

и переводом цифрового индикатора в непрерывный режим свечения:

#### По окончании разговора консьерж может:

Скачано с

- Прекратить связь, положив трубку. ПК должен перейти в дежурный режим.
- Открыть входную дверь. Для этого консьерж должен нажать кнопку «Открыть» и положить трубку.

На индикаторах ПК и БВ на время открытия дверей появится одинаковый слайд:

После чего ПК и БВ снова перейдут в дежурный режим.

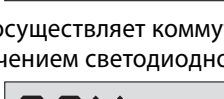

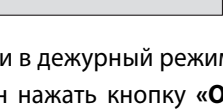

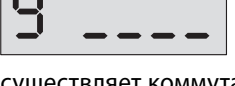

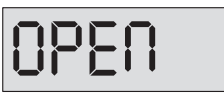

уководство по эксплуатации

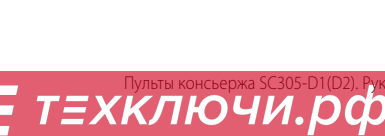

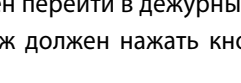

Если на клавиатуре БВ набран номер квартиры с установленным в конфигурации ПК наличием ПА, на индикаторе ПК появится мигающий слайд, который зависит от того, в каком из двух режимов (дневном или ночном) находилась вызываемая квартира.

**<u>ДНЕВНОЙ РЕЖИМ.</u>** На табло ПК появляется следующая мигающая индикация:

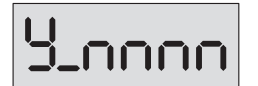

где **У** – номер подключенного БВ (**1** или **2**), **nnnn** – номер квартиры.

На видеокоммутатор выдается команда включения соответствующей номеру БВ камеры. Одновременно с появлением данной индикации, ПК осуществляет трансляцию вызова на выбранную квартиру. В ПА вызываемой квартиры звучит прерывистый звуковой сигнал, прекращающийся после снятия абонентом трубки.

При снятии трубки абонентом в вызываемой квартире, ПК осуществляет прямую коммутацию «посетитель – абонент», о чем сигнализирует включение обоих светодиодных индикаторов «П» и «К» на панели индикации и перевод цифрового табло в непрерывный режим свечения с сохранением показаний.

По завершению разговора «посетитель – абонент», **в случае получения** санкционированного доступа, на индикаторах ПК и БВ на время открытия дверей появляется одинаковый слайд:

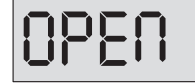

После того, как абонент положит на место трубку, ПК и БВ переходят в дежурный режим.

Если абонент не ответил в течение установленного количества вызывных сигналов (программная установка PU007), вызывной звуковой сигнал переходит

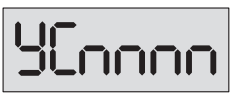

**на ПК,** а на индикатор ПК выводится информация в мигающем режиме, сопровождаемая прерывистым звуковым сигналом:

где **У** – номер подключенного БВ (**1** или **2**), **С** – признак связи с консьержем, **nnnn** – номер квартиры. Например:

При снятии в данный момент консьержем трубки ПК осуществляет коммутацию «посетитель – консьерж», о чем сигнализирует включением светодиодно-

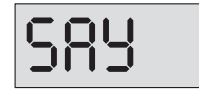

одного индикатора «П» на панели индикации, появлением кратковременного слайда:

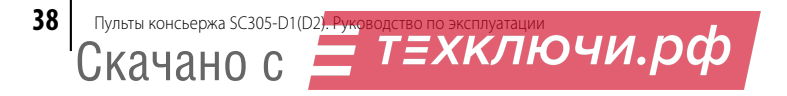

и переводом цифрового индикатора в непрерывный режим свечения:

#### После разговора посетителя с консьержем последний может:

- Прекратить связь, положив трубку. ПК должен перейти в дежурный режим.
- Открыть входную дверь. Для этого консьерж должен нажать кнопку «Открыть» и положить трубку.

На индикаторах ПК и БВ на время открытия дверей появится одинаковый слайд:

после чего ПК и БВ перейдут в дежурный режим.

 – Соединиться с абонентом. Для этого консьерж должен нажать кнопку «Квартира», вызывая абонента.

В этом случае связь с посетителем ставится на удержание, а в соответствующую квартиру посылается вызывной сигнал (на ПК – звуковой сигнал сопровождения вызова).

Если абонент не отвечает, консьерж по собственной инициативе может прекратить вызов и соединиться с посетителем, нажав кнопку «Посетитель».

Если абонент не отвечает в течение 60 сек., переключение на посетителя происходит автоматически. Показания индикатора при этом принимают вид:

Если абонент за установленное время успел поднять трубку, индикатор «П» линии «посетитель» гаснет и включается индикатор «К» линии «квар-

тира», информирующий о том, что установлена связь консьержа с абонентом. Одновременно с этим на табло пульта появляется кратковременный слайд:

с переводом цифрового индикатора в непрерывный режим свечения:

Скачано с

После окончания разговора с абонентом консьерж либо разблокирует электромагнитный замок нажатием кнопки «Открыть», либо нажимает кнопку «Посетитель» для продолжения разговора с посетителем. Соединение с абонентом ставится на удержание, если не произошло отсоединение по инициативе абонента (он повесил трубку). Возможно повторное переключение на абонента (кнопка «Квартира»), если связь с абонентом не прекратилась, или повторный вызов через кнопку «Квартира».

Если абонентом принято решение о связи с посетителем, он сообщает об этом консьержу, последний нажимает кнопку «Соединить» и кладет трубку.

ТЕХКЛЮЧИ.РФ

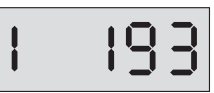

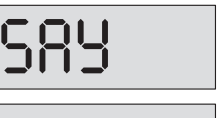

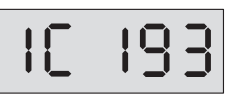

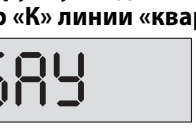

ководство по эксплуатации

На панели индикации ПК должны засветиться оба индикатора «П» и «К».

После окончания связи «посетитель-абонент» ПК и БВ переходят в дежурный режим.

Если при переадресации вызова от абонента консьержу последний не снимает трубку, то после установленного количества вызывных сигналов (прог-

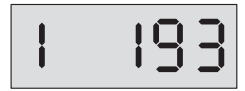

раммная установка PU006) ПК автоматически переадресует вызов снова абоненту в квартире со сменой индикации на:

Если в квартире никто не снимает трубку, поочередное переключение вызывных сигналов между консьержем и посетителем происходит до истечения времени, установленного для данного БВ на ответ абонента, после чего ПК переходит в дежурный режим.

**НОЧНОЙ РЕЖИМ.** На табло ПК появляется следующая мигающая индикация, сопровождаемая прерывистым звуковым сигналом:

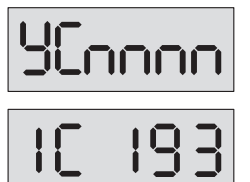

где **У** – номер подключенного БВ (**1** или **2**), **С** – признак поступления вызова на пульт консьержа, **nnnn** – номер квартиры. Например:

На видеокоммутатор выдается команда включения соответствующей номеру БВ камеры. ПК одновременно с вышеуказанной цифровой индикацией формирует звуковой сигнал вызова, который прекращается после поднятия консьержем трубки.

**При снятии консьержем трубки** ПК осуществляет коммутацию «посетитель-консьерж», о чем сигнализирует включением светодиодного индикатора

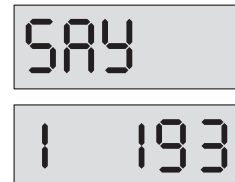

«П» на панели индикации, появлением кратковременного слайда:

и переводом цифрового индикатора в непрерывный режим свечения:

После разговора посетителя с консьержем, последний может выполнить те же действия, что и в дневном режиме (прекратить связь, положив трубку; открыть входную дверь; соединить посетителя с абонентом).

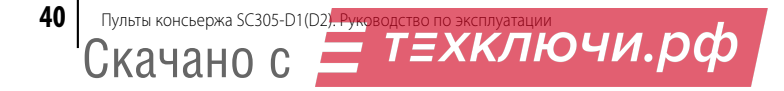

Если консьерж не снимает трубку, то после установленного количества вызывных сигналов (РU006) ПК автоматически переадресует вызов абоненту в квартире со сменой индикации на:

Если при переадресации вызова от консьержа абоненту, последний не снимает трубку, то после установленного количества вызывных сигналов (про-

граммная установка РОООТ) ПК автоматически переадресует вызов снова консьержу со сменой индикации на:

Поочередное переключение вызывных сигналов между консьержем и посетителем происходит до истечения времени, установленного для данного БВ на ответ абонента, после чего ПК переходит в дежурный режим.

В процессе осуществления вызова абонента с БВ, как для дневного, так и для ночного режимов, возможна ситуация, когда на табло ПК может появиться информация:

где У – номер блока вызова (1 или 2), А – признак аварии, **пппп** – номер квартиры.

Это говорит о том, что во время вызова линия абонента оказалась неисправной (обрыв или замыкание).

### Вызов консьержа с блока вызова

При поступлении вызова консьержа от БВ (вызов консьержа может осуществляться набором на клавиатуре БВ кода «01») или переговорного устройства (ПУ), ПК

определяет и выводит на цифровой индикатор номер БВ (**1–2**) или ПУ (**3–4**) в мигающем режиме:

На видеокоммутатор поступает команда на включение соответствующей камеры. Одновременно с цифровой индикацией формируется звуковой сигнал вызова, который прекращается после поднятия консьержем трубки.

При снятии консьержем трубки ПК осуществляет коммутацию «посетитель-консьерж», о чем сигнализирует включением светодиодного индикатора «П» на

т=хключи.рф

панели индикации, на цифровом табло появляется кратковременный слайд:

с переводом индикации в непрерывный режим свечения:

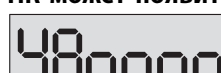

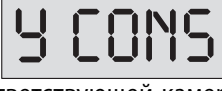

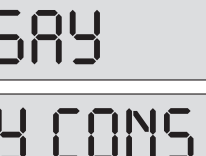

уководство по эксплуатации

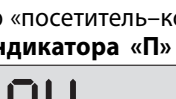

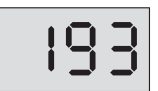

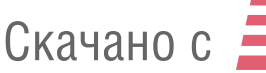

После разговора с посетителем консьерж может:

- Прекратить связь, положив трубку. ПК должен перейти в дежурный режим.
- Открыть входную дверь. Для этого консьерж должен нажать кнопку «Открыть» и положить трубку.

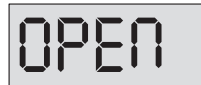

На индикаторах ПК и БВ на время открытия дверей появится одинаковый слайд:

после чего ПК и БВ снова перейдут в дежурный режим.

– Набрать номер квартиры и нажать кнопку «Квартира» для вызова абонента. В этом случае БВ или ПУ остаются в разговорном режиме, но дуплексная связь консьержа с посетителем пропадает, в соответствующую квартиру посылается вызывной сигнал (в трубке ПК – сигнал сопровождения вызова), на лицевой панели ПК включается индикатор «К», индикатор «П» гаснет. На табло ПК в мигающем режиме будет индицироваться номер набранной квартиры.

**Если набран неверный номер квартиры**, ПК на время 3 секунды выдает сигнал ошибки со звуковым сопровождением:

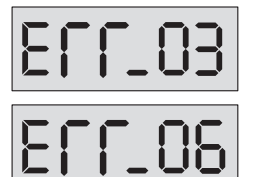

Ввод с клавиатуры несуществующей или программно отключенной квартиры.

Введен номер квартиры с отсутствующей трубкой.

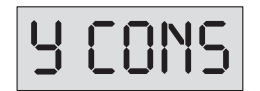

После индикации ошибки ПК переходит в непрерывный режим свечения

Если абонент не отвечает, консьерж по собственной инициативе может прекратить вызов и соединиться с посетителем (только если вызов поступил с БВ), нажав кнопку «Посетитель». Если абонент не отвечает в течение 60 сек., переключение на посетителя происходит автоматически.

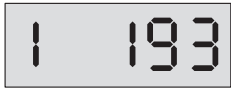

Показания индикатора при этом принимают вид:

Если абонент успел поднять трубку, индикатор «П» гаснет и включается индикатор «К», информирующий о том, что установлена связь консьержа с

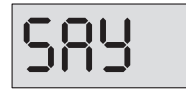

абонентом. Одновременно с этим на табло ПК появляется кратковременный слайд:

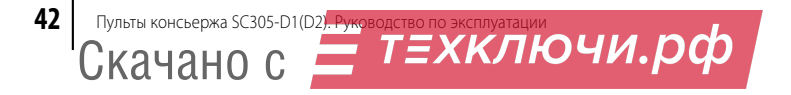

с переводом цифрового индикатора в непрерывный режим свечения:

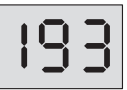

После окончания разговора с абонентом консьерж либо разблокирует электромагнитный замок нажатием кнопки «Открыть», либо нажимает кнопку «Посетитель» для продолжения разговора с посетителем.

Соединение с абонентом ставится на удержание, если не произошло отсоединение по инициативе абонента (он повесил трубку). Возможно повторное переключение на абонента (кнопка «Квартира»), если связь с абонентом не прекратилась, или повторный вызов через кнопку «Квартира».

Если абонентом принято решение о связи с посетителем, он сообщает об этом консьержу, последний нажимает кнопку «Соединить» и кладет трубку. На панели индикации пульта должны засветиться оба индикатора «К» и «П». Нажатие кнопки «Открыть» на ПА приводит к открытию э/м замков блоков вызова 300, 303 и 305 серий, переговорного устройства ЦП1-4. Замок ПУ изделия ЦП1-1 в данном режиме с ПА не открывается.

После окончания связи «посетитель-абонент» ПК и БВ переходят в дежурный режим.

### Вызов консьержа из квартиры\*

\* Данный режим возможен только в том случае, когда программно включены общий и индивидуальный вызовы консьержа абонентом (**SU007** и **SU010**).

При поступлении вызова из квартиры (в одной из квартир поднята трубка), ПК

определяет и выводит на цифровой индикатор номер вызывающей квартиры в мигающем режиме, например:

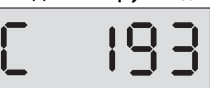

Одновременно с цифровой индикацией формируется звуковой сигнал вызова, который прекращается после поднятия консьержем трубки.

**При снятии консьержем трубки** пульт осуществляет коммутацию «абонент-консьерж», о чем сигнализирует включением светодиодного индикатора «**K**» на панели индикации. Одновременно с этим на табло ПК появляется

кратковременный слайд:

с переводом цифрового индикатора в непрерывный режим свечения:

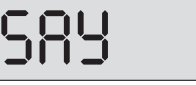

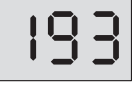

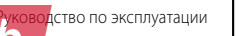

Прекращение разговора возможно как по инициативе абонента, так и по инициативе консьержа. При отсутствии консьержа сигнал вызова прекращается по инициативе абонента. Затем ПК переходит в дежурный режим.

### Вызов квартиры консьержем

Для вызова квартиры консьержем необходимо снять трубку, **набрать на ПК номер** вызываемой квартиры и нажать кнопку «Квартира». При неправильном наборе номера квартиры нажать кнопку «#» и повторить набор.

**Если набран неверный номер квартиры**, ПК на время 3 секунды выдает сигнал ошибки со звуковым сопровождением:

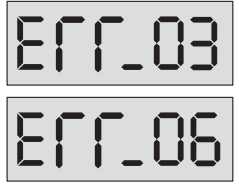

Ввод с клавиатуры несуществующей или программно отключенной квартиры.

Введен номер квартиры с отсутствующей трубкой.

После индикации ошибки ПК переходит в дежурный режим.

В случае вызова подключенной к ПК квартиры, на ПА этой квартиры звучит вы-

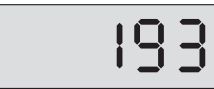

зывной сигнал (в трубке ПК – сигнал сопровождения вызова), а табло переходит в мигающий режим, например:

**Если абонент не отвечает,** консьерж по собственной инициативе может прекратить вызов, положив трубку на рычаг ПК или нажав кнопку «**#**». Если абонент не отвечает в течение 60 сек., прекращение вызова и возврат в дежурный режим происходят автоматически.

**Если абонент поднял трубку,** то индикация табло из мигающей переходит в постоянную и **загорается индикатор** «**К**». Консьерж прекращает связь установкой трубки на рычаг ПК или нажатием кнопки «**#**». ПК переходит в дежурный режим.

### Вызов посетителя консьержем\*

\* Данный режим не работает с переговорно-замковыми устройствами.

Для вызова БВ необходимо снять трубку ПК, **нажать кнопку с номером вызываемого устройства** («1» или «2») и кнопку **«Посетитель»**. Вид слайда:

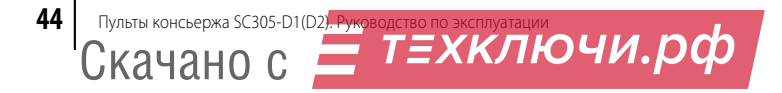

У – номер устройства (1 или 2).

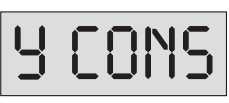

Видеокоммутатор автоматически переключится на соответствующую камеру и установится соединение с вызываемым устройством, о чем **просигнализирует индикатор** «**П**».

Окончание разговора и возврат в дежурный режим произойдет после опускания трубки ПК, нажатия кнопки «#» или по истечении 90 секунд связи.

Во время разговора с посетителем консьерж может вызвать абонента, набрав номер необходимой квартиры и нажав кнопку «Квартира». В этом случае связь с посетителем ставится на удержание, в соответствующую квартиру посылается вызывной сигнал (в трубке ПК – сигнал сопровождения вызова).

Если абонент поднял трубку, загорается индикатор «К» на панели индикации ПК, а индикатор «П» гаснет.

**Если абонент не отвечает**, консьерж по собственной инициативе может прекратить вызов и **соединиться с посетителем**, нажав кнопку «Посетитель». При этом должен **загореться** индикатор «П», а «К» погаснуть. Если абонент не отвечает в течение 60 сек, переключение на посетителя осуществляется автоматически с соответствующей сигнализацией индикатором «П».

**ВНИМАНИЕ!** Для работы ПК с БВ необходимо, чтобы при программировании БВ в его установках был прописан номер квартиры, который соответствует ПК. В противном случае вызов консьержа с БВ и вызов посетителя консьержем работать не будет.

### Переключение квартиры в ночной/дневной режим

**Для переключения квартиры из дневного режима в ночной и обратно** необходимо в дежурном режиме **набрать номер квартиры и нажать** кнопку «**Д/Н**». На цифровом индикаторе отобразится информация о состоянии квартиры, например:

**пппп** – номер квартиры, **d** – признак дневного режима.

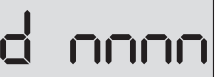

Каждое последующее нажатие кнопки «Д/Н» изменяет режим квартиры на противоположный:

ТЕХКЛЮЧИ.рф

**nnnn** – номер квартиры, **H** – признак ночного режима.

Скачано с

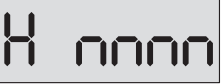

уководство по эксплуатации

**Сохранение данной настройки** квартиры **и возврат в дежурный режим** осуществляется **нажатием** кнопки «**\***».

Возможно переключение режима во время разговора с абонентом без ввода номера квартиры нажатием кнопки «Д/Н». При этом происходит переключение на 4 сек. показаний табло на индикацию номера квартиры и ее режима. Сохранение настройки в этом случае осуществляется автоматически по выходу в дежурный режим.

Если включен общий ночной режим ПК (т. е. ночной режим включается, когда суточное время достигает значение параметра РU004), то действие индивидуальной постановки квартиры в дневной или ночной режимы игнорируется – все квартиры находятся в ночном режиме, т. к. он имеет высший приоритет.

Если включен общий дневной режим ПК (т. е. дневной режим включается, когда суточное время достигает значение параметра PU005), то будут действовать индивидуальные постановки квартиры – при индивидуальной дневной постановке квартира останется в дневном режиме, а при индивидуальной ночной постановке, квартира будет в ночном режиме.

### Выбор видеокамеры

В дежурном режиме происходит автоматическое переключение установленных в конфигурации видеокамер с периодом, заданным в установках (по умолчанию – 10 сек).

Консьерж может включить необходимую камеру нажатием одной из кнопок «ВК1»-«ВК4».

Включение камеры осуществляется на время, равное периоду коммутации на одну камеру в автоматическом режиме. Коммутация осуществляется только между установленными в конфигурации камерами. Если вход видеокоммутатора запрещен, переключения на нее не происходит.

**При удержании кнопки** с номером выбранной камеры на время **больше 5сек. происходит постоянное ее подключение**. Выход из постоянного подключения осуществляется кратковременным нажатием любой из кнопок присутствующих камер.

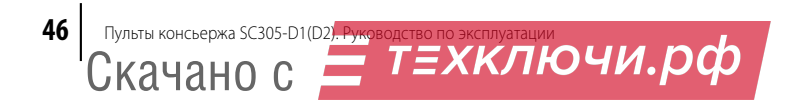

### РУКОВОДСТВО ПОЛЬЗОВАТЕЛЯ

#### <u>Для связи консьержа с посетителем и посетителя с абонентом:</u>

**1.** Услышав сигнал вызова, снять трубку (на индикаторе – номер вызываемой квартиры).

Если консьерж не снимет трубку после установленного количества сигналов, то вызов автоматически будет переведен в квартиру.

- 2. После переговоров с посетителем:
  - Не открывать дверь сообщить об отказе, положить трубку на рычаг.
  - Открыть дверь нажать кнопку «Открыть».
  - Для связи с квартирой, номер которой показан на индикаторе нажать кнопку «Квартира», трубку на рычаг не укладывать.
  - Для связи с другой квартирой нажать кнопку «#», набрать номер нужной квартиры, нажать кнопку «Квартира», трубку на рычаг не укладывать.
- 3. После переговоров с абонентом:
  - Соединить посетителя с абонентом нажать кнопку «Соединить», положить трубку на рычаг.
  - Абонент не хочет разговаривать с посетителем нажать кнопку «Посетитель», сообщить посетителю об отказе, положить трубку на рычаг.

#### <u>Для связи консьержа с абонентом:</u>

- 1. Снять трубку.
- 2. Набрать номер квартиры.
- 3. При ошибке нажать кнопку «#» и повторить набор.
- 4. Нажать кнопку «Квартира».
- 5. Услышав сигнал «Вызов», ждать ответа.
- 6. Услышав ответ, ГОВОРИТЬ.
- 7. По окончании разговора нажать кнопку «#», положить трубку на рычаг.

ководство по эксплуатации

| Вид сообщения   | Причина ошибки                                                                  |
|-----------------|---------------------------------------------------------------------------------|
| EFF_01          | Наличие связи с ПА, прописанным в на-<br>стройке ПК как отсутствующий           |
| ELL03           | Ввод с клавиатуры несуществующей или<br>неподключенной к ПК квартиры.           |
| 8 <b>66</b> -04 | Обрыв линии связи с ПА, прописанным в<br>настройке ПК как присутствующий.       |
| EFF_05          | Замыкание линии связи с ПА, прописан-<br>ным в настройке ПК как присутствующий. |
| 8 <b>67</b> -08 | Введен номер квартиры с отсутствующей<br>трубкой.                               |

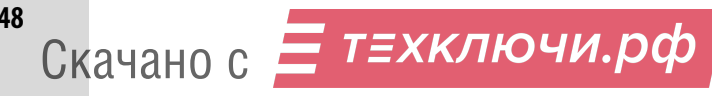

48

#### 1. Программирование пользовательских установок

| <b></b>      |       | ДЕЖУРНЫЙ РЕЖИМ                                       |                      |              |  |  |
|--------------|-------|------------------------------------------------------|----------------------|--------------|--|--|
|              |       |                                                      |                      |              |  |  |
|              |       | «12321»                                              |                      |              |  |  |
|              |       | « <b>*</b> »                                         |                      |              |  |  |
| « <b>#</b> » | SELuu | УСТАНОВКИ                                            | «1»<br>(пользователя | «1»          |  |  |
|              |       | <b>≪★</b> »↓ <sup>↑</sup> <b>≪</b> #»                | (                    |              |  |  |
|              | PU001 | Время (часы, минуты)                                 | ЧЧ-ММ                | « <b>*</b> » |  |  |
|              |       | <b>≪★</b> »↓ <sup>↑</sup> <b>≪#</b> »                |                      |              |  |  |
|              | 200U9 | Дата (число, месяц)                                  | дд-мм                | « <b>*</b> » |  |  |
|              |       | <b>≪★</b> »↓ <sup>↑</sup> <b>≪</b> #»                |                      |              |  |  |
|              | PU003 | Год                                                  | гггг                 | « <b>*</b> » |  |  |
|              |       | <b>«★</b> »↓ ∱ <b>«</b> #»                           |                      |              |  |  |
|              | PU004 | Ночной Режим                                         | ЧЧ-ММ                | « <b>*</b> » |  |  |
|              |       | <b>«★</b> »↓ <sup>↑</sup> <b>«</b> #»                |                      |              |  |  |
|              | PU005 | Дневной Режим                                        | ЧЧ-ММ                | « <b>*</b> » |  |  |
|              |       | <b>«★</b> »↓ ∱ <b>«</b> #»                           | ·                    |              |  |  |
|              | PU006 | Количество вызывных<br>сигналов консьержа            | «4»«16»              | « <b>*</b> » |  |  |
|              |       | <b>«★</b> »↓ ↑ <b>«</b> #»                           |                      |              |  |  |
|              | PU007 | Количество вызывных<br>сигналов квартиры             | «4»«16»              | « <b>*</b> » |  |  |
|              |       | <b>«★</b> »↓ ∱ <b>«</b> #»                           |                      |              |  |  |
|              | PU008 | Период автоматического переключения видеокоммутатора | «4»«16»              | « <b>*</b> » |  |  |
|              |       | <b>«★</b> »↓ ↑ <b>«</b> #»                           |                      |              |  |  |
|              | PU009 | Включение / отключение<br>звуковых сообщений         | «0»«4»               | « <b>*</b> » |  |  |
|              |       | « <b>*</b> »                                         |                      |              |  |  |

<u>Примечание</u>. Отображение номера параметра и его текущего значения (до начала ввода нового) производится поочередно с периодом 1 сек.

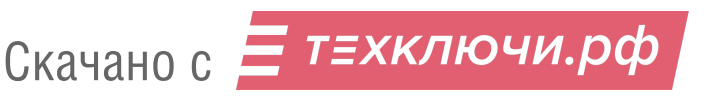

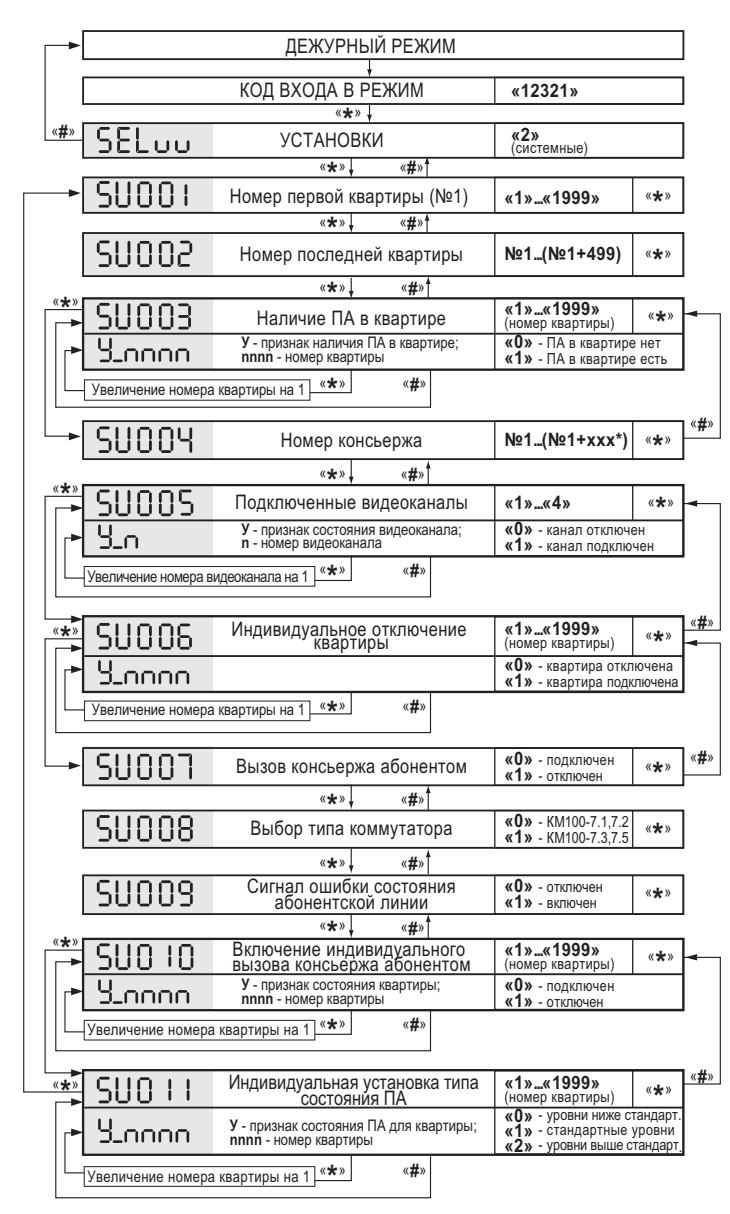

#### 2. Программирование системных установок

\* xxx=199 для коммутаторов КМ100-7.1, 7.2; xxx=299 для КМ100-7.3; xxx=499 для КМ100-7.5

т≘хключи.рф

<u>Примечание.</u> Отображение номера параметра и его текущего значения (до начала ввода нового) производится поочередно с периодом 1 сек.

Скачано с

50

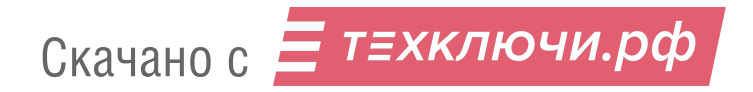

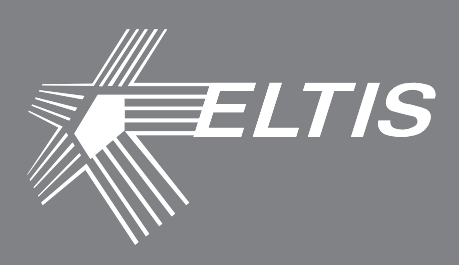

### Группа компаний «ЭЛТИС»

### 2015 г.

www.eltis.com www.элтис.рф

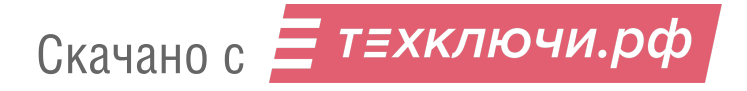